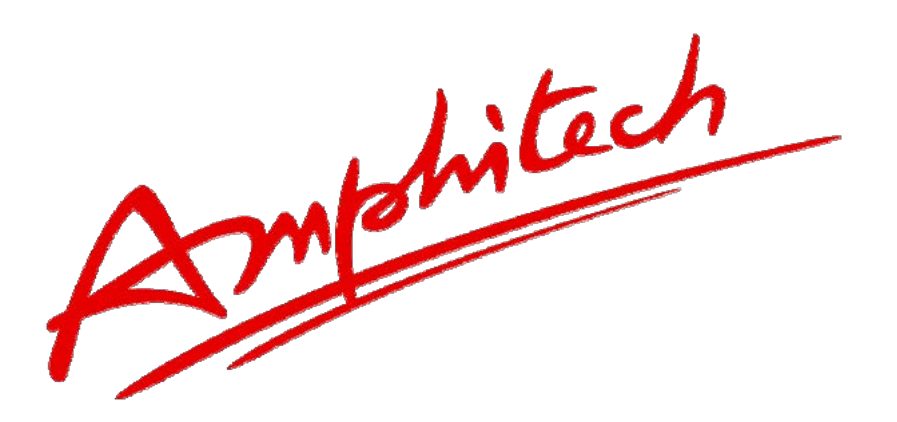

# **Notice d'exploitation IPAC 500**

# **Portier IP AMPHITECH**

N°671 – Octobre 2021

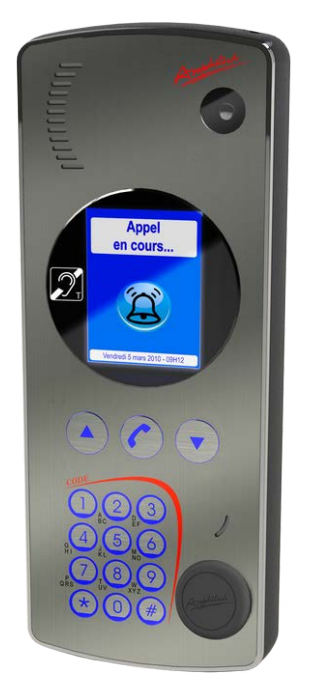

Amphitech 1, rue Robert et Sonia Delaunay 75011 Paris Tél. SAV : +33 (0)1.43.67.96.74 www.amphitech.fr

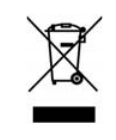

CE Conforme ROHS

15/NOTIC-000671M

# Version logiciel V 2.27-0.3i

| Notice_IPAC_500_M.xml | Octobre 2021 | Page 2 sur 77 |
|-----------------------|--------------|---------------|

| Version logiciel                                           | . 2 |
|------------------------------------------------------------|-----|
| Recommandations                                            | . 5 |
| 1. Portier IPAC 500                                        | . 6 |
| 1.1. DESCRIPTION                                           | . 6 |
| 1.1.1. PRÉSENTATION GÉNÉRALE                               | . 6 |
| 1.1.2. CARACTÉRISTIQUES                                    | 9   |
| 1.1.3. INSTALLATION ET RACCORDEMENT                        | 12  |
| 1.2. FONCTIONNEMENT                                        | 14  |
| 1.2.1. PORTIER À DÉFILEMENT IPAC 500                       | 14  |
| 1.2.2. PORTIER BOUTONS IPAC 501/502/503                    | 16  |
| 1.2.3. ÉCRANS, PICTOGRAMMES ET MESSAGES VOCAUX             | 18  |
| 1.3. CONFIGURATION - PAGES WEB                             | 20  |
| 1.3.1. CONNEXION AU RÉSEAU LOCAL                           | 20  |
| 1.3.2. CONFIGURATION SIMPLIFIÉE (WIZARD)                   | 21  |
| 2. Portiers VoIP - <i>Exemple</i> , IPAC 500               | 26  |
| 2.1. CONFIGURATION AVANCÉE (ADMINISTRATEUR)                | 26  |
| 2.1.1. INFORMATIONS GÉNÉRALES SUR LE PRODUIT               | 26  |
| 2.1.2. LISTE DES CONTACTS IPAC 500 DÉFILEMENT              | 29  |
| 2.1.3. LISTE DES CONTACTS IPAC 500 BOUTONS                 | 31  |
| 2.1.4. RELAIS DE TÉLÉCOMMANDE                              | 32  |
| 2.1.5. CODE COMMUNS RELAIS                                 | 33  |
| 2.1.6. PLAGES HORAIRES                                     | 34  |
| 2.1.7. PARAMÈTRES PORTIER                                  | 34  |
| 2.1.8. CONFIGURATION DES ENTRÉES                           | 36  |
| 2.1.9. CONFIGURATION DES BOUTONS D'APPELS IPAC 500 BOUTONS | 37  |
| 2.1.10. RÉGLAGES AUDIO                                     | 37  |
| 2.1.11. MESSAGES VOCAUX                                    | 38  |
| 2.1.12. PARAMÈTRES RÉSEAU                                  | 38  |
| 2.1.13. PARAMÈTRES SIP                                     | 40  |
| 2.1.14. CODECS AUDIO                                       | 41  |
| 2.1.15. PARAMÈTRES VIDÉO                                   | 42  |
| 2.1.16. DATE ET HEURE                                      | 49  |
| 2.1.17. COMPTE MAIL                                        | 51  |
| 2.1.18. API                                                | 51  |
| 2.1.19. LDAP                                               | 58  |
| 2.1.20. RADIUS 802.1X                                      | 60  |
| 2.1.21. ACCÈS WEB PAR AUTHENTIFICATION SERVEUR RADIUS      | 63  |

# Sommaire

| 2.1.22. GÉNÉRATION DE CERTIFICATS       | 65 |
|-----------------------------------------|----|
| 2.1.23. LOGO D'ACCUEIL                  | 66 |
| 2.1.24. MISE À JOUR FIRMWARE            | 66 |
| 2.1.25. EVÉNEMENTS SYSTÈME              | 67 |
| 2.1.26. GESTION DES UTILISATEURS LOCAUX | 70 |
| 2.1.27. CONNEXION AU SERVEUR ASM        | 71 |
| 2.1.28. TÉLÉCHARGEMENTS                 | 75 |
| 2.1.29. DEBUG                           | 77 |
|                                         |    |

| Octobre 2021 | Page 4 sur 77 |
|--------------|---------------|
|              | Octobre 2021  |

# Recommandations

AMPHITECH vous recommande de lire attentivement les notices fournies afin d'optimiser l'installation de votre produit.

| Notice_IPAC_500_M.xml | Octobre 2021 | Page 5 sur 77 |
|-----------------------|--------------|---------------|

# 1. Portier IPAC 500

## 1.1. Description

#### 1.1.1. Présentation générale

Le portier IPAC 500 a pour fonction le contrôle d'accès aux bâtiments. Il répond aux exigences de la réglementation sur l'accessibilité des personnes handicapées aux bâtiments collectifs ou aux bâtiments recevant du public (ERP).

L'IPAC 500 se raccorde :

- sur un réseau IP local disposant d'un serveur IP-PBX (serveur SIP) ou
- en mode d'appel point à point (Peer to Peer)
- Le portier fonctionne avec une alimentation externe 24-30 V **ou** peut être alimenté en PoE+ (*Power over Ethernet, 802.3at*) fourni par un switch via le câble réseau. *Préconisation câblage Cat6/Cat7 avec blindage, voir http://wiki.amphitech.fr/rj45*

La configuration du produit est réalisée à l'aide d'un serveur WEB. Il existe deux types de configuration.

• La configuration simplifiée (mode assisté) :

Assistant configuration

• La configuration avancée (mode administrateur).

Configuration avancée

| Notice_IPAC_500_M.xml | Octobre 2021 | Page 6 sur 77 |
|-----------------------|--------------|---------------|
|                       |              |               |

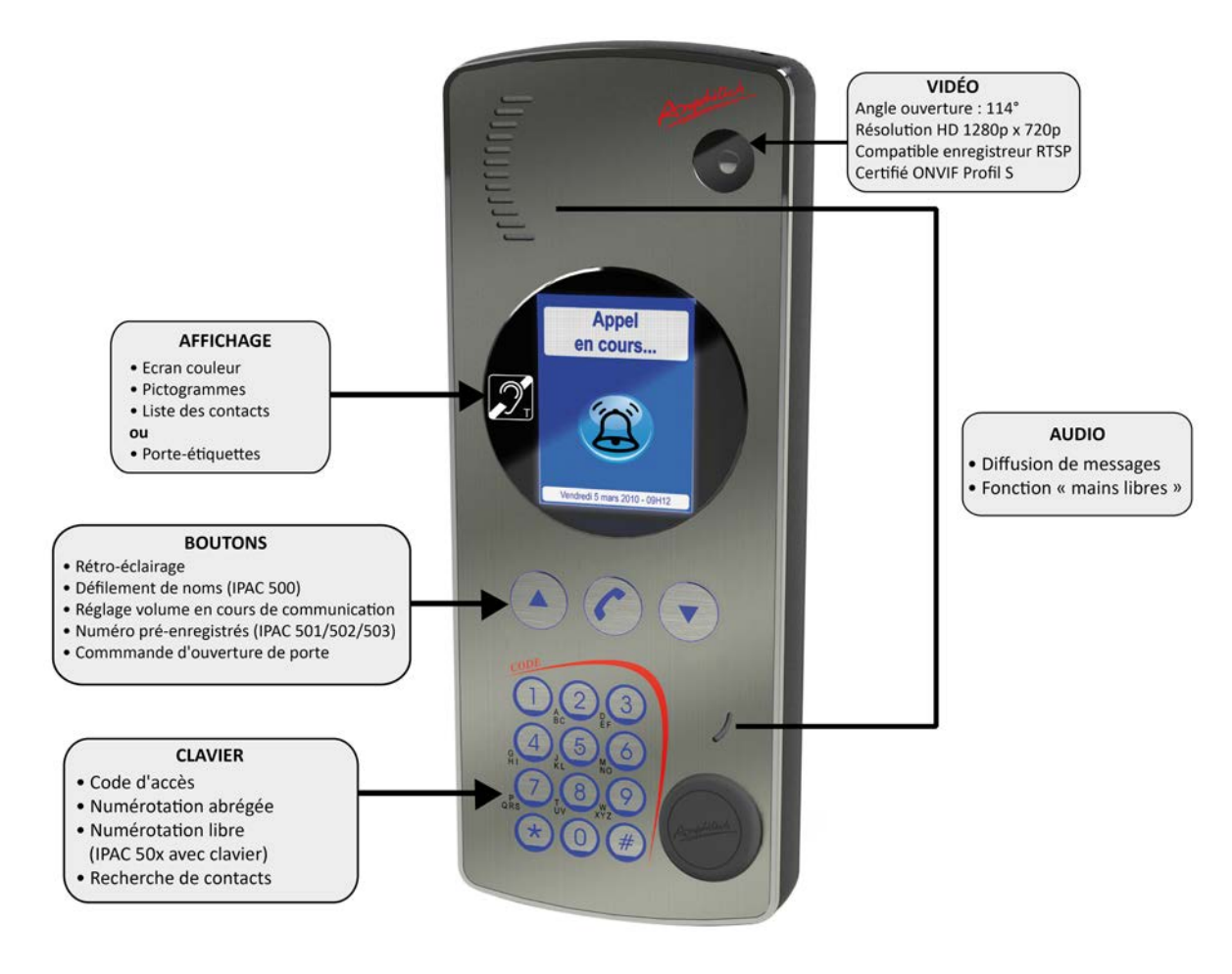

Figure 1.1. Détail façade

| Notice_IPAC_500_M.xml | Octobre 2021 | Page 7 sur 77 |
|-----------------------|--------------|---------------|

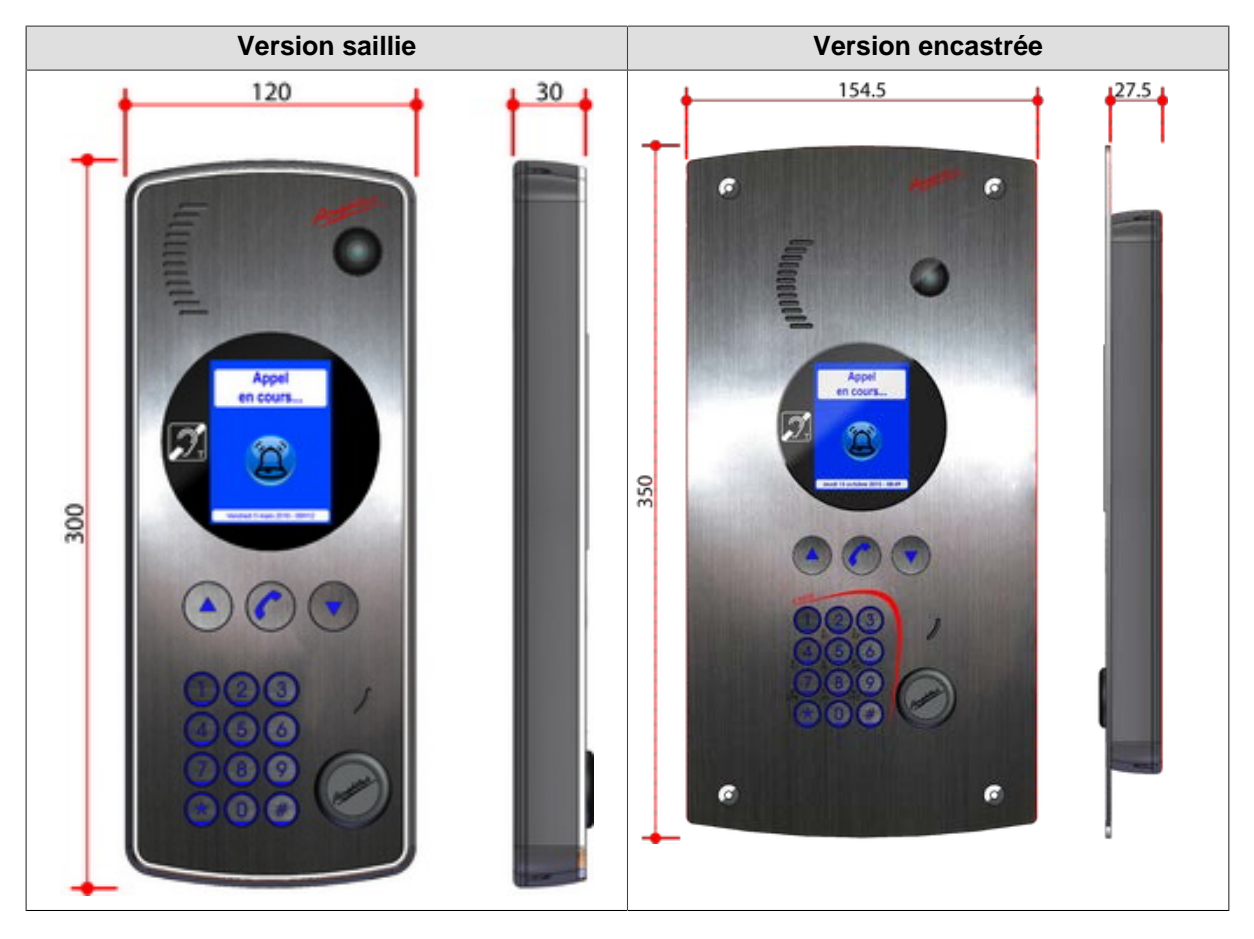

Exemples

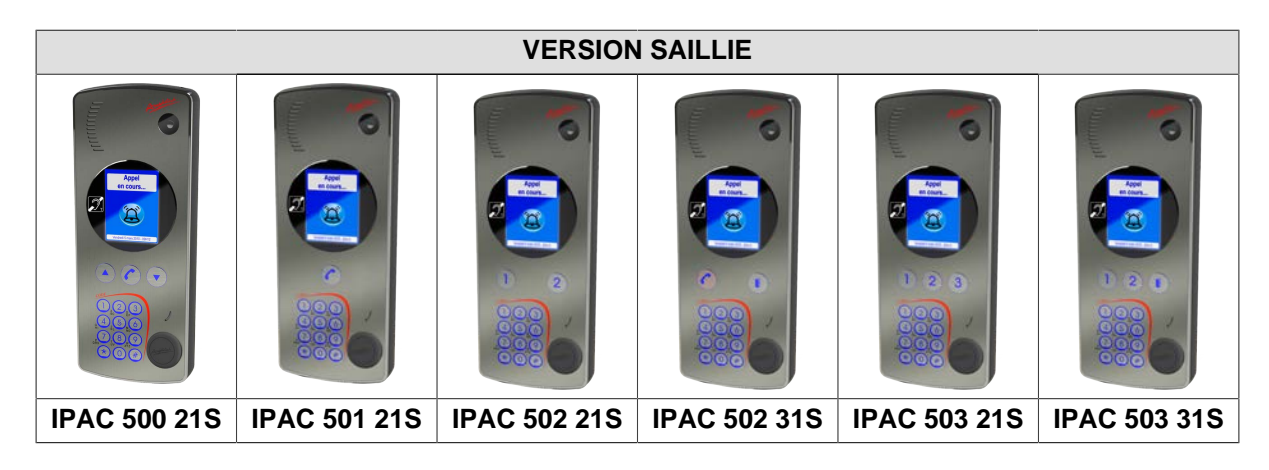

| VERSION ENCASTREE |              |              |              |              |              |
|-------------------|--------------|--------------|--------------|--------------|--------------|
|                   |              |              |              |              |              |
| IPAC 500 21E      | IPAC 501 21E | IPAC 502 21E | IPAC 502 31E | IPAC 503 21E | IPAC 503 31E |

Notice\_IPAC\_500\_M.xml

Octobre 2021

#### Caractéristiques électriques

|                                      | Min      | Nom    | Max          | Longueur<br>(Max) | Description                     |
|--------------------------------------|----------|--------|--------------|-------------------|---------------------------------|
| Alimentation PoE+<br>(IEEE 802.3at)* | 24 W     |        | 30W          |                   |                                 |
| Alimentation sec-                    |          | 24 VDC | 30 VDC       |                   | Défaut secteur des              |
| teur                                 | 0 VDC    |        | 14 VDC       | < 5 m             | alimentations Amphi-<br>tech    |
| Relais (pouvoir de coupure)          | -        | -      | 2A / 62,5 VA |                   | Courant                         |
| Entrée extérieure                    | 5 VDC    |        | 30 VDC       |                   | Tension                         |
|                                      | 0        |        | 500 Ohms     | < 50 m            | Contact normale-<br>ment fermé  |
|                                      | 500 Ohms |        | ω            |                   | Contact normale-<br>ment ouvert |

<sup>\*</sup>L'alimentation PoE+ (IEEE 802.3at ) nécessite un port configuré en Classe 4 Type 2 sur le PSE (routeur PoE+). Catégories de câblage : http://wiki.amphitech.fr/rj45

#### 1.1.2. Caractéristiques

- Afficheur couleur haute résolution, haute luminosité, hauteur 67 mm, largeur 51 mm :
  - choix du contact,
  - pictogrammes,
  - messages d'informations,
  - logo ou image sur afficheur LCD.
- Clavier 12 touches alphanumériques rétro éclairées avec touche de repérage pour malvoyants :

#### (selon le type d'IPAC 500)

- composition du code d'accès,
- numérotation abrégée,
- numérotation libre (IPAC 50x avec clavier),
- recherche alphanumérique,
- surnumérotation DTMF pendant une communication (IPAC 50x avec clavier).
- Boutons rétro éclairés :
  - appel vers un numéro préenregistré (selon le type d'IPAC 500),
  - déclenchement d'appel,
  - ouverture de la porte.
- Audio, haut parleur et micro :
  - communication mains libres full duplex,
  - diffusion de messages.

- Vidéo (selon le type d'IPAC 500) :
  - caméra couleur, ouverture 114°,
  - codecs SIP VIDÉO : H264, H263, H263p, VP8
  - résolution vidéo :
    - Vidéo SIP : encodage H264 en résolution 320p x 240p
    - Serveur MjpegStreamer : encodage MJPEG en résolution 320p x 240p
    - Serveur RTSP : encodage H264 ou MJPEG avec des résolutions de : 1280p x 720p / 640p x 480p / 320p x 240p
  - Certifié protocole ONVIF profil S (https://www.onvif.org/about/member-list/) Uniquement pour les portiers VIDÉO..
- Emplacement normalisé VIGIK<sup>®</sup>
- Boîtier en ZAMAK
- Façade inox 2.5 mm :
  - version saillie, dimensions 300 x 120 x 30 mm,
  - version encastrée, dimensions 350 x 154.5 x 30 mm,
  - anti-vandalisme IK 08 ; étanchéité IP 55.
- Connexions : bouton de sortie, VIGIK<sup>®</sup>, relais de gâche, information Prise De Ligne, autoprotection.
- Serveur web embarqué, sécurisé par mot de passe et protocole HTTPS.
- Appel via IP-PBX et/ou adresse IP (mode Peer to Peer).
- Connexion Ethernet 10/100 base T RJ45.
- Alimentation PoE+; Power over Ethernet: IEEE 802.3at (PoE+) ou Alimentation externe 24 à 30 VDC.
- Réseau : DHCP ou statique.
- Protocole VoIP : SIP V2 (RFC 3261).
- DTMF : RFC 2833, SIP Info (RFC 2976).
- RADIUS 802.1x
- Gestion de l'interface réseau VLAN
- Mise à l'heure manuelle ou via serveur NTP.
- Codecs audio : G.722, G.711u, G.711a, GSM, Speex 8k, Speex 16k, Speex 32k, G.726-16, G.726-32, G.726-24, G.726-40, AAL2-G.726-16, AAL2-G.726-32, AAL2-G.726-24, AAL2-G.726-40, opus, AMR.-32,
- Gestion des évènements : rapports de fonctionnement par e-mail, fichiers, Syslog.
- De 1 à 3 boutons d'appels (IPAC501/502/503) ou bouton porte (appel cyclique en cas d'occupation ou de non réponse).
- Décroché automatique sur appel entrant.
- Choix des messages vocaux à diffuser (appel en cours, communication établie, ouverture de la porte, appel en échec, etc...).
- Choix des langues (messages audio / affichage) : Français, Anglais, Allemand, Espagnol, Portugais.
- 2 sorties relais pour la commande d'ouverture de porte ou l'information prise de ligne.

- 2 entrées contact ou tension (activation relais et discrimination d'appel).
- Gestion des plages horaires (appel contacts, bouton d'appel, relais, entrées, codes d'accès...).
- Gestion des paramètres d'appels, temps de communication, temps d'appui bouton, délais appel sortant, volume audio...
- Mise à jour des contacts par serveur LDAP
- API de gestion du produit
- Supervision via le service gratuit ASM ACCESS AMPHITECH, connexion Internet sur le même réseau que l'IPAC 500 impérative.

| Notice_IPAC_500_M.xml | Octobre 2021 | Page 11 sur 77 |
|-----------------------|--------------|----------------|

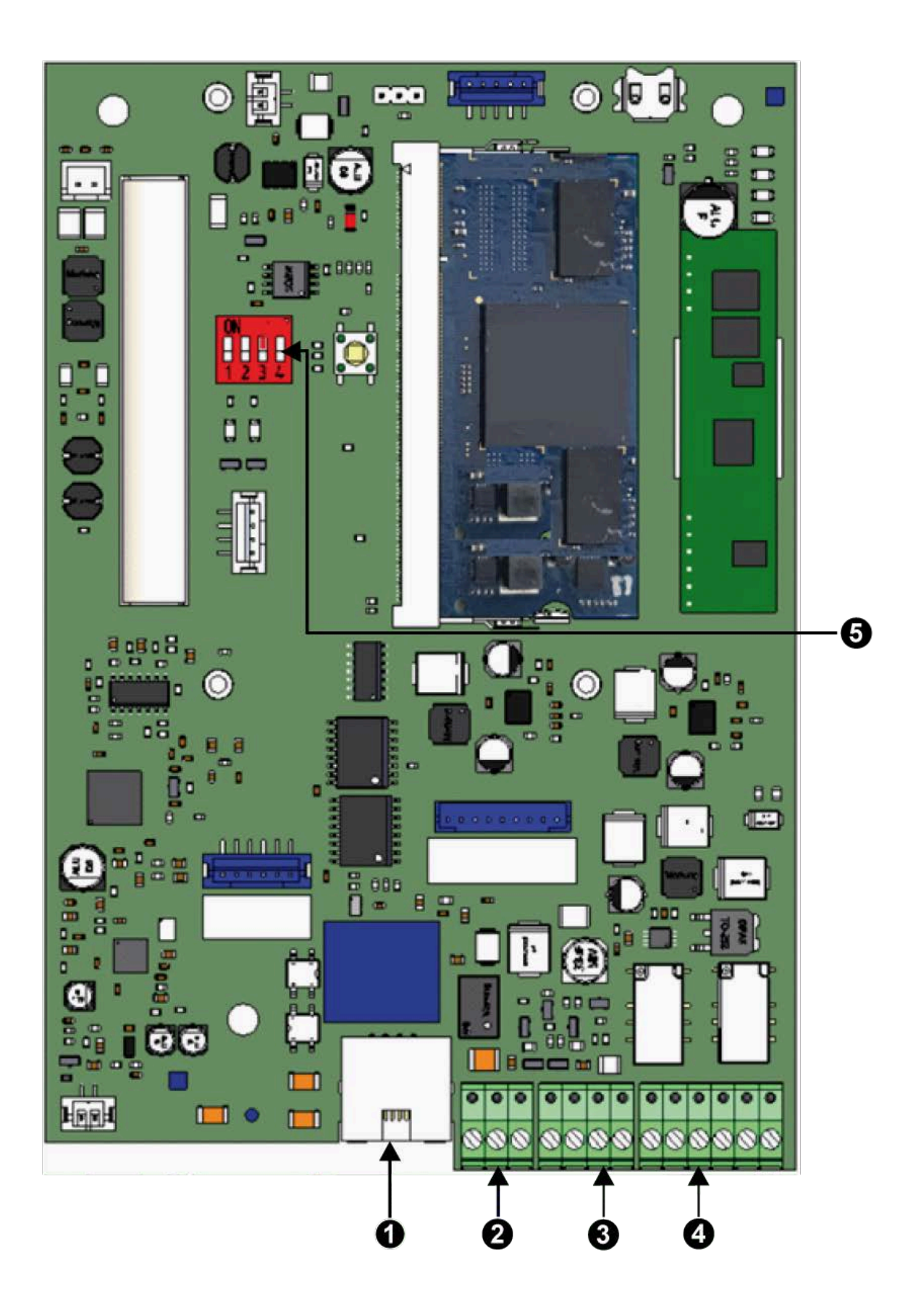

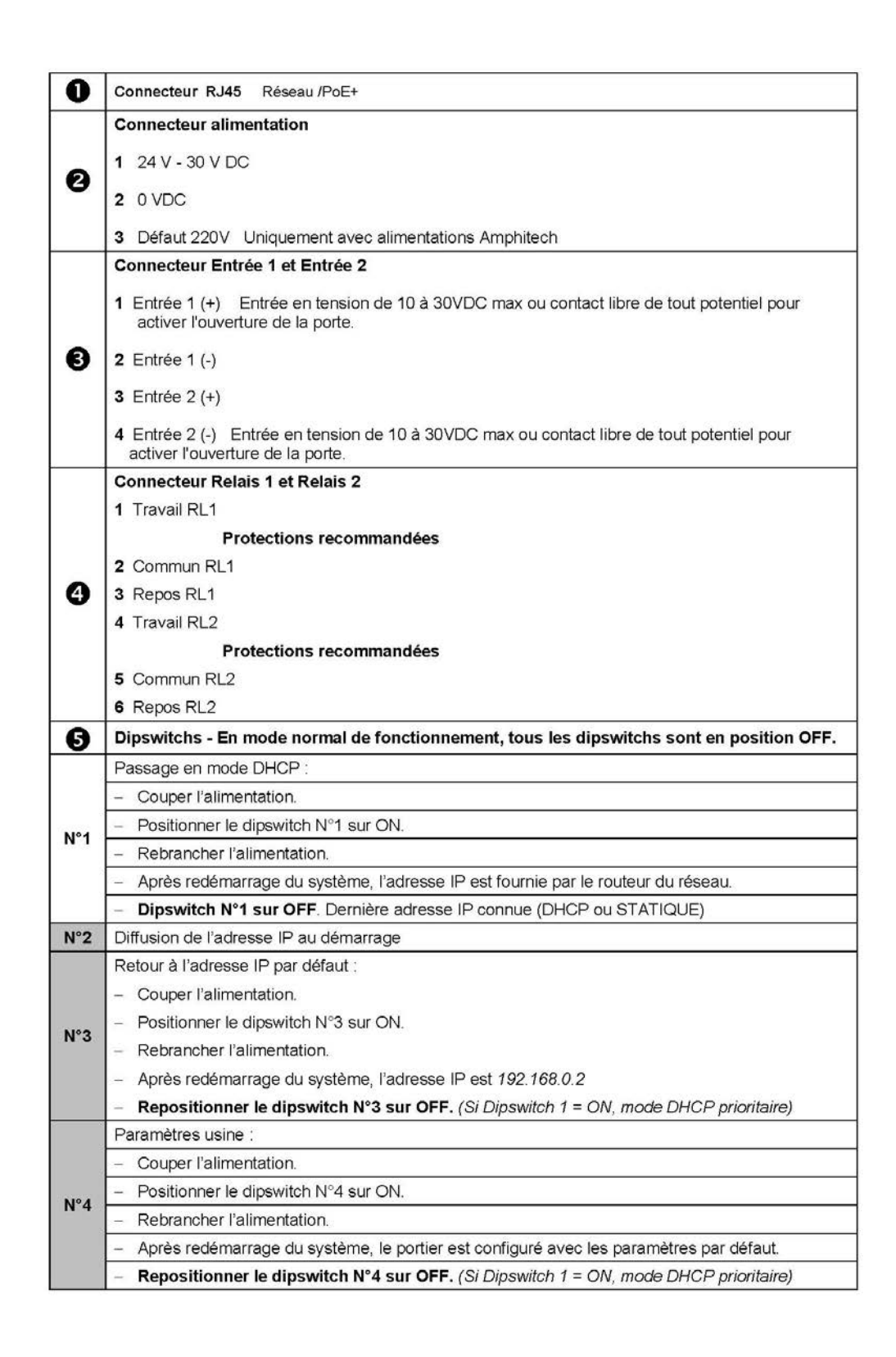

Privilégier l'installation du portier dans une zone ombragée, éviter de placer le portier face au soleil pour garder une température de fonctionnement correcte (max 80°).

Éviter de positionner le portier sur une matière réfléchissante ou absorbant la chaleur (plaque d'acier, potelet acier, avec peinture de couleur RAL noir...).

## 1.2. Fonctionnement

#### 1.2.1. Portier à défilement IPAC 500

- L'IPAC 500 dispose d'un clavier et de trois boutons utilisés pour :
  - Commander les **relais de gâche** par la saisie d'un code (1 à 4 chiffres) suivi de #.

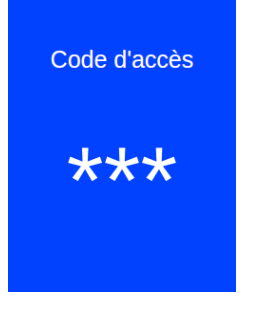

Joindre un résident par la saisie \* suivi du numéro abrégé attribué à chaque bouton (Exemple : \*001 ou \*002 ou \*003) si le clavier est configuré en mode appel abrégé. Ces numéros "index" sont définis lors de la création du contact.

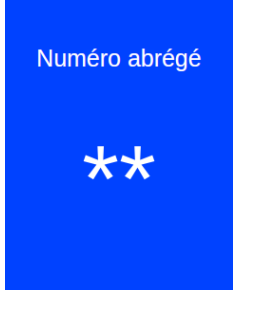

- Appeler un contact par numérotation libre :

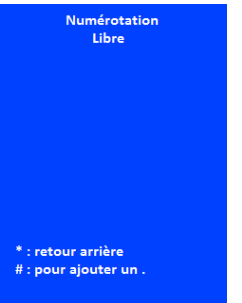

- Soit par le numéro IPBX soit par la saisie de l'adresse IP du contact.
- Touche # = "."
- Touche \* = correction
- Touche Appel / Porte-étiquettes = appel

Par défaut, les produits sont toujours configurés en "code d'accès" et "numérotation abrégée".

 En mode sans écran d'accueil, le clavier peut être utilisé pour : saisir un code d'accès ou pour rechercher un contact (selon le paramétrage du portier),

| Notice IPAC 500 M.xml | Octobre 2021 | Page 14 sur 77 |
|-----------------------|--------------|----------------|
|                       |              |                |

- saisir un "code gâche" et pour la "numérotation abrégée",
- saisir un "code gâche" et pour la "numérotation libre",
- la recherche alphabétique d'un contact et la "numérotation abrégée",
- la recherche alphabétique d'un contact et la "numérotation libre",
- L'appel est lancé par appui sur le bouton "appel" ou "porte-étiquettes".
- En cours de communication, ajuster le volume d'écoute avec les boutons

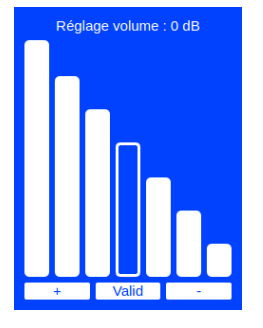

 L'accès à la liste des contacts se fait par appui sur les deux boutons . Il est possible d'utiliser le clavier pour la recherche alphanumérique d'un contact.

et

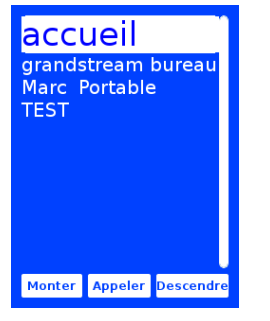

Un appui prolongé sur l'une des flèches permet d'obtenir un défilement plus rapide de la liste des contacts (disponible à partir de 15 contacts).

- Les appels pourront être lancés depuis le bouton 🥢 , après avoir sélectionné le contact.
- Plages horaires
  - Une plage horaire peut être attribuée à chaque contact. Cette plage horaire est propre à chaque contact.
- Relais et entrées

Les deux **relais** sont à configurer en télécommande ou Information **P**rise de Ligne (les relais peuvent être mis en mode NetCut *voir* produit Netcut Amphitech). Les paramètres des deux relais sont :

- Information PDL / Gâche / NetCut,
- Temps de maintien.

L'information PDL s'active sur :

- l'appel sortant, de l'émission de l'appel à la fin de la tempo ou au raccroché,
- l'appel entrant, de la sonnerie à la fin de la tempo ou au raccroché.

|  | Notice IPAC 500 M.xml | Octobre 2021 | Page 15 sur 77 |
|--|-----------------------|--------------|----------------|
|--|-----------------------|--------------|----------------|

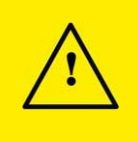

#### Important

Si le relais est configuré en Information PDL ou NetCut, la fonction commande de gâche par code d'accès n'est plus disponible.

Il est possible d'appliquer une tension ou un contact sec sur les deux **entrées**. Les paramètres des deux entrées sont :

- Valide / Invalide,
- NO / NF,
- Temps de maintien : 500 ms à 5,5 sec. par pas de 1 sec.,
- Association à une plage horaire,
- Relais 1 ou Relais 2 ou Relais 1 + Relais 2

|                        | Configuration Relais          | Configuration Relais<br>2     | Entrée 1 / Entrée 2 | Entrée 3 |
|------------------------|-------------------------------|-------------------------------|---------------------|----------|
|                        | Gâche                         | Gâche                         | Relais 1 / Relais 2 | Relais 1 |
|                        | Information PDL / Net-<br>Cut | Gâche                         | Relais 2            | Inactif  |
| IPAC 500<br>DEFILEMENT | Gâche                         | Information PDL / Net-<br>Cut | Relais 1            | Relais 1 |
|                        | Information PDL / Net-<br>Cut | Information PDL / Net-<br>Cut | Inactif             | Inactif  |

#### 1.2.2. Portier boutons IPAC 501/502/503

Selon les modèles, l'IPAC 50x est équipé de :

• Un à trois boutons d'appel vers des numéros préenregistrés,

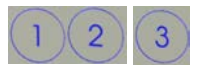

Une fois créés, les contacts sont à attribuer aux boutons d'appel. L'ordre d'enchaînement automatique des numéros peut être modifié. Les plages horaires sont attribuées aux boutons d'appel.

• Un bouton de commande d'ouverture de la porte, associé au relais 1, automatiquement configuré en mode gâche. L'utilisation du Relais 1 en modes NetCut et Information Prise de Ligne est impossible dans le cas d'un IPAC50x en mode "ouverture porte".

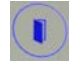

#### Exemple : Écran IPAC 503

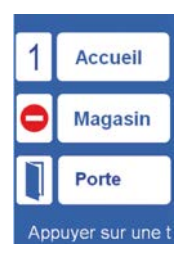

Appuyer sur le bouton pour appeler l'Accueil

Notice\_IPAC\_500\_M.xml

Octobre 2021

- Le pictogramme "sens interdit" signifie que l'appel vers le Magasin est interdit au moment où le visiteur se présente (en dehors des plages horaires associées à l'appel vers le Magasin)
- Appuyer sur le bouton pour commander l'ouverture de la porte.
- Relais et entrées

Les deux **relais** sont à configurer en télécommande ou Information **P**rise de Ligne ou en mode NetCut. Les paramètres des deux relais sont :

- Information PDL / Gâche,
- Temps de maintien,
- Mode NetCut.

L'information PDL s'active sur :

- l'appel sortant, de l'émission de l'appel à la fin de la tempo ou au raccroché,
- l'appel entrant, à partir du moment où le portier sonne jusqu'à la fin de la tempo ou au raccroché.

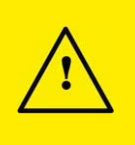

#### Important

Si le relais est configuré en Information PDL ou NetCut, la fonction commande de gâche par code d'accès n'est plus disponible.

Il est possible d'appliquer une tension ou un contact sec sur les deux **entrées**. Les paramètres des deux entrées sont :

- Valide / Invalide,
- NO / NF,
- Temps de maintien : 500 ms à 5,5 sec. par pas de 1 sec.,
- Association à une plage horaire,
- Relais 1 ou Relais 2 ou Relais 1 + Relais 2

|                     | Configuration Relais<br>1                                                          | Configuration Relais<br>2     | Entrée 1 / Entrée<br>2 | Entrée 3                       |
|---------------------|------------------------------------------------------------------------------------|-------------------------------|------------------------|--------------------------------|
|                     | Gâche                                                                              | Gâche                         | Relais 1 / Relais 2    | Relais 1/<br>Appel<br>Bouton 1 |
|                     | Information PDL / Net-<br>Cut (PDL et NetCut :<br>IPAC mode porte im-<br>possible) | Gâche                         | Relais 2               | Appel<br>Bouton 1              |
| IPAC 500<br>BOUTONS | Gâche                                                                              | Information PDL / Net-<br>Cut | Relais 1               | Relais 1/<br>Appel<br>Bouton 1 |
|                     | Information PDL / Net-<br>Cut PDL et NetCut<br>IPAC : mode porte im-<br>possible)  | Information PDL / Net-<br>Cut | Inactif                | Appel<br>Bouton 1              |

# 1.2.3. Écrans, pictogrammes et messages vocaux

## • Écrans

|   | Écran                                                                                                    | Description                                                                                                    | Action / Utilisation                                     | Détail / Valeur usine                                                                                                |
|---|----------------------------------------------------------------------------------------------------|----------------------------------------------------------------------------------------------------|----------------------------------------------------------|----------------------------------------------------------------------------------------------------|
| 1 | Particular -                                                                                                    | Initialisation produit                                                                                                    |                                                          |                                                                                                    |
| 2 | Initialisation<br>Conf.: Or<br>Mode:: P29<br>Headswire P4450315<br>Wirk ago: v1.33<br>IP: 192.168.0.2                                                                                                    | Type de fichier :<br>Usine / OK<br>Mode : P2P / IPBX<br>Hardware : Désigna-<br>tion du portier<br>Version : firmware<br>IP : adresse IP actuelle                  |                                                          | Écran qui s'affiche avant<br>l'écran d'accueil <b>à chaque<br/>redémarrage</b> Mode de<br>connexion par défaut : P2P |
| 3 | Choix de la langue :                                                                                                    | Choix de la langue de<br>configuration et d'ex-<br>ploitation du produit, à<br>la première mise en<br>service ou après un re-<br>tour à la configuration<br>usine |                                                          |                                                                                                    |
| 4 | Type de réseau :<br>Configuration<br>récessaire<br>Statique Dynamique<br>Veuillez consulter la<br>page internet<br>suivante :<br>Apput court: Mode soluert<br>Apput court: Mode soluert<br>Apput court: M | Statique : adresse IP<br>par défaut192.168.0.2<br>Dynamique : adresse<br>IP fournie par le ser-<br>veur DHCP                                                      |                                                          |                                                                                                    |
| 5 | Continguerations<br>Offices serve<br>Wealing consulter la<br>page internet<br>subwatte :<br>http://192.168.0.2<br>Jeud and Veiteren                                                                                                    | Adresse IP du produit<br>par défaut, à la pre-<br>mière mise en service<br>ou après un retour à la<br>configuration usine                                         | Appuyer sur un des<br>boutons du portier<br>pour valider | Adresse IP : 192.168.0.2                                                                                             |
| 6 | Configuration du<br>reseau actuel<br>* 102106.0.2<br>Meseu<br>Meseure 1021060.20<br>Meseure 1021060.20<br>Meseure 1021060.20                                                                                                    | Récaptitulatif de la<br>configuration du ré-<br>seau, à la première<br>mise en service ou<br>après un retour à la<br>configuration usine                          |                                                          | Adresse IP : 192.168.0.2<br>Masque : 255.255.255.0<br>Broadcast : 192.168.0.255<br>Passerelle : 192.168.0.1          |
| 7 | Bienvenue<br>2<br>3<br>Appuyer sur une t                                                                                                    | Écran au repos pour<br>l'IPAC 500 Défilement<br>et pour l'IPAC 500<br>Boutons (libellés vides<br>avant la création des<br>contacts)                               |                                                          | Mode de fonctionnement<br>P2P (Peer to Peer), appel<br>par adresse IP                                                |

• Pictogrammes et messages vocaux

Des pictogrammes associés aux messages vocaux diffusés par le portier sont affichés sur l'écran selon l'état du portier :

- "Appel en cours" (appel en cours ou appel sortant)

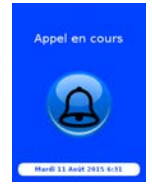

- "Communication en cours"

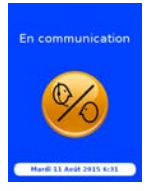

- "Ouverture de la porte" :
  - localement, par saisie du code sur le clavier,
  - par l'entrée 1 ou 2 sur contact ou tension
  - à distance, par saisie d'un code DTMF en cours de communication.

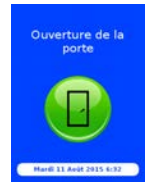

- "Appel en échec" (contact inexistant, occupé ou en mode "Ne pas déranger, DND")

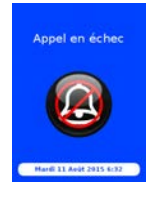

- "Appel suivant en cours" (appel cyclique, enchaînement automatique sur le numéro suivant)

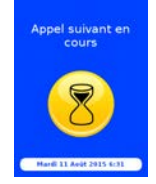

- "Appel non autorisé" (appel en dehors de la plage horaire définie)

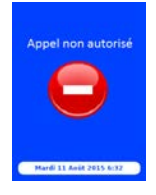

# 1.3. Configuration - Pages WEB

#### 1.3.1. Connexion au réseau local

- Vérifier les raccordements et connecter l'alimentation si le serveur réseau ne fournit pas une alimentation PoE+ (*Power over Ethernet, 802.3at*)
- La mise en service est réalisée avec les paramètres par défaut. L'adresse IP du portier à la livraison du produit est : 192.168.0.2
- Ouvrir un navigateur internet (Chrome, Firefox) et saisir dans la barre d'adresse http://192.168.0.2. ou l'adresse DHCP trouvée et affichée par le portier lors de sa mise en route.

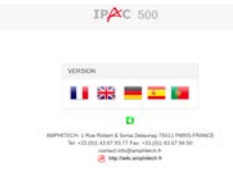

L'accès aux paramètres est réalisé via un HTACCES :

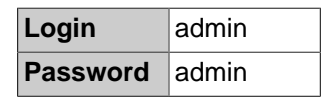

And and

| IDENTIFICATION |  |
|----------------|--|
| admin          |  |
| •••••          |  |
| LOGIN          |  |

L'accès aux paramètres est également possible par HTTPS.

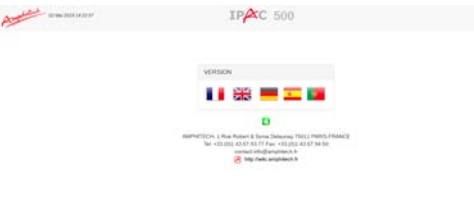

- Cliquer sur le cadenas vert pour être redirigé vers une page HTTPS.

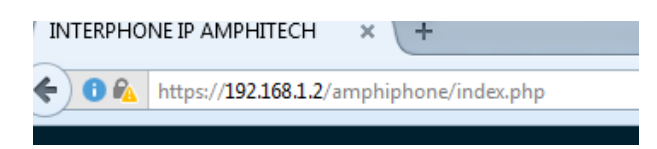

| Notice_IPAC_500_M.xml | Octobre 2021 | Page 20 sur 77 |
|-----------------------|--------------|----------------|
|-----------------------|--------------|----------------|

- Selon le navigateur, accepter les règles de sécurité de certificat non connu.

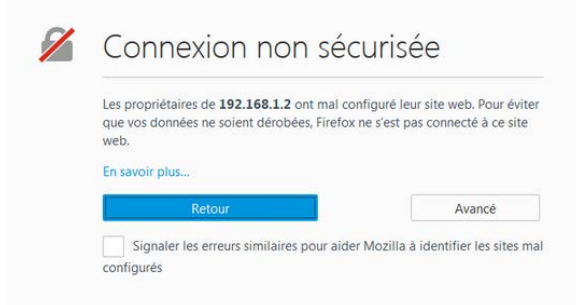

- Ajouter des règles de connexion d'exception :

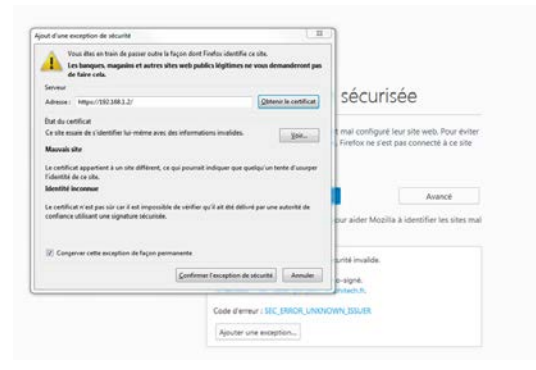

- Une fois connecté en HTTPS, le navigateur indique :

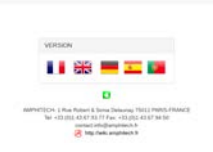

IPAC 500

Après identification, la page suivante permet de choisir entre une configuration simplifiée et une configuration avancée.

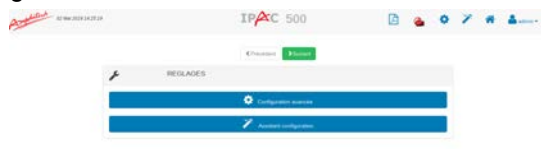

#### 1.3.2. Configuration simplifiée (Wizard)

Pour choisir la configuration simplifiée, cliquer sur l'icône "baguette magique" :

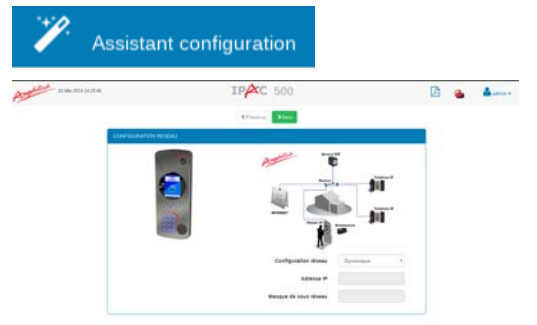

| Notice_IPAC_500_M.xml | Octobre 2021 | Page 21 sur 77 |
|-----------------------|--------------|----------------|
|-----------------------|--------------|----------------|

- Choisir : **Configuration réseau Statique** ou **Dynamique** (l'adresse IP est donnée par la box Internet ou le switch du réseau disposant d'un serveur DHCP)
- En mode Statique, renseigner les paramètres Adresse IP et Masque de sous réseau

| Cliquer sur le       | e bouton    | <b>&gt;</b> Next | pour passer à l'étape suivante | • |
|----------------------|-------------|------------------|--------------------------------|---|
| And the second state | IPAC        | 500              | D 🍙 📥                          |   |
| Selectorer le        | nak Pulluka |                  |                                |   |

Choisir le mode Peer to Peer (appel point à point) ou IPBX.

1.3.2.1. Mode Peer to Peer

Le mode Peer to Peer permet d'appeler de postes à postes en utilisant les adresses IP comme numéro de téléphone.

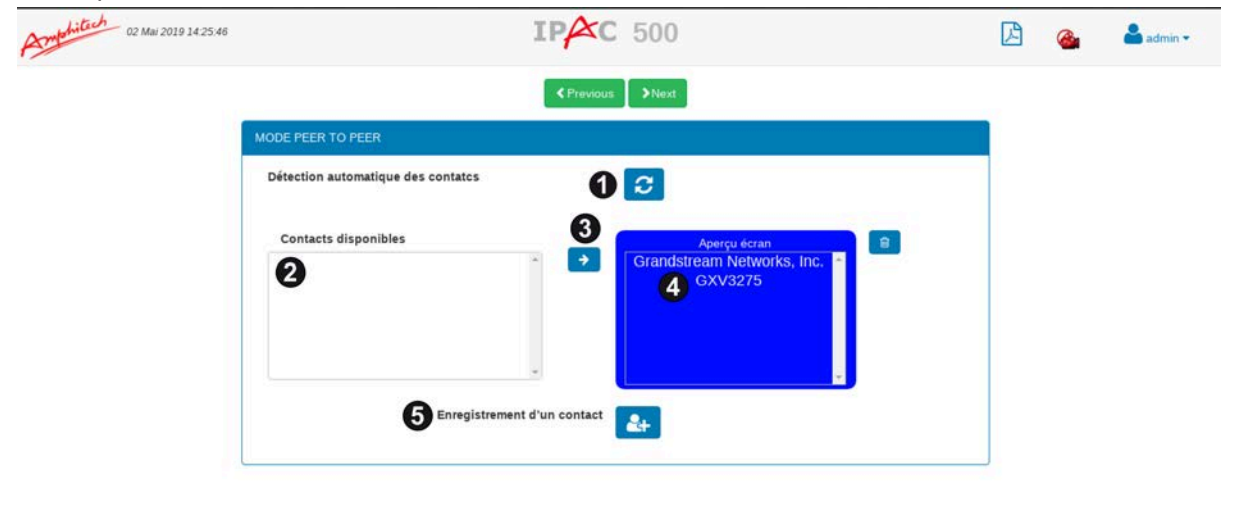

ou

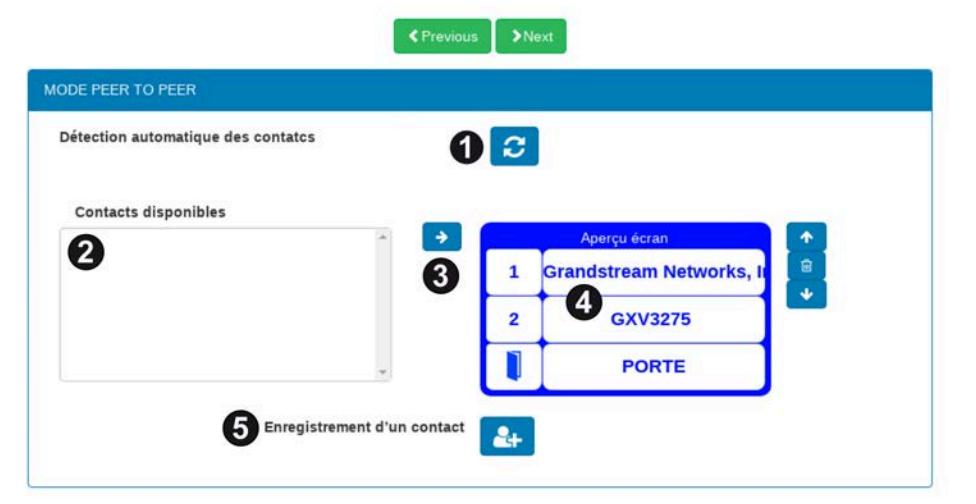

Recherche des contacts, scan du réseau à la recherche de périphériques SIP, téléphone, tablette avec logiciel de téléphonie SIP, etc.

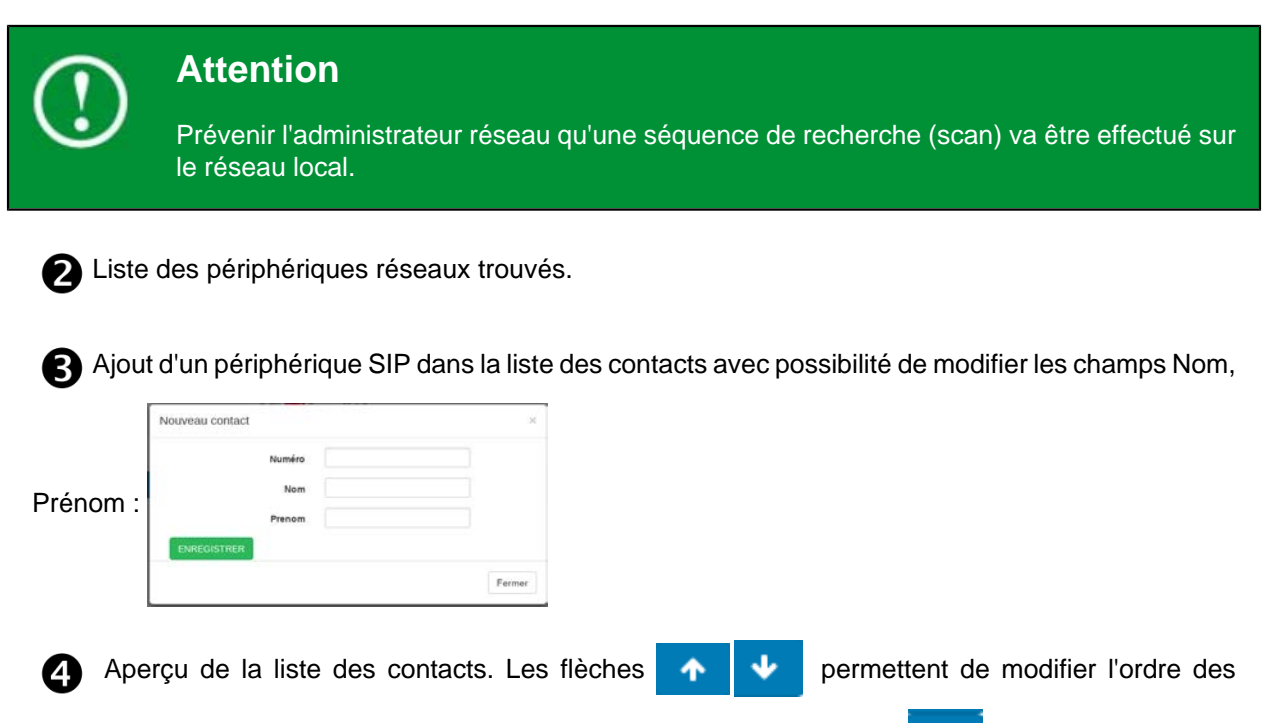

contacts sur l'affichage de l'écran du portier version défilement. Le bouton permet de supprimer un contact de la liste.

S Le bouton ermet d'ajouter manuellement un périphérique non trouvé lors de la sé-

quence de recherche. Le numéro peut être enregistré sous forme d'adresse IP 192.168.0.47 ou sous la forme sip : 192.168.0.47

Cliquer sur le bouton >Next pour pas

pour passer à l'étape suivante.

| Notice_IPAC_500_M.xml | Octobre 2021 | Page 23 sur 77 |
|-----------------------|--------------|----------------|

#### 1.3.2.2. Mode IPBX

Le mode IPBX permet de raccorder l'IPAC 500 sur un réseau IP local équipé d'un serveur SIP :

| ODE IPBX                   |                                      |  |
|----------------------------|--------------------------------------|--|
| ARAMETRES IPBX             |                                      |  |
| Serveur SIP                | Identifiant utilisateur              |  |
| Nom d'utilisateur          | Mot de passe                         |  |
| nregistrement d'un contact |                                      |  |
| <b>&amp;+</b> 5            | Grandstream Networks, Inc. A GXV3275 |  |
|                            | Aperçu écran                         |  |

ou

| MODE IPBX                   |               |          |                     |       |
|-----------------------------|---------------|----------|---------------------|-------|
| PARAMETRES IPBX             |               |          |                     |       |
| Serveur SIP                 | 192.168.0.252 | Ider     | tifiant utilisateur | 3     |
| Nom d'utilisateur           | 1007 2        |          | Mot de passe        | 4     |
| Enregistrement d'un contact |               |          |                     |       |
|                             |               |          |                     | orks  |
| <b>&amp;+</b> 6             |               | 1 G      | randstream Netw     | orno, |
| <b>&amp;</b> + <b>5</b>     |               | 1 G<br>2 | GXV3275             |       |

Serveur SIP : saisir l'adresse IP de l'IPBX

2 Nom d'utilisateur : nom nécessaire à l'enregistrement auprès de l'IPBX (numéro extension SIP)

3 Identifiant utilisateur : habituellement identique au nom d'utilisateur

4 Mot de passe : mot de passe utilisé lors de l'enregistrement auprès de l'IPBX.

| Notice IPAC 500 M.xml | Octobre 2021 | Page 24 sur 77 |
|-----------------------|--------------|----------------|
|                       |              |                |

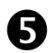

Ajout d'un contact dans la liste, remplir les champs :

| Numéro      |  |
|-------------|--|
| Nom         |  |
|             |  |
| Prenom      |  |
| ENREGISTRER |  |
|             |  |

- *Numéro* : Indiquer le numéro d'appel (ex : 1000) du destinataire ou saisir l'adresse SIP complète (ex : 1000@192.168.0.252).
- *Nom / Prénom* : Libellé affiché sur l'écran. La taille de la police est adaptée à la longueur du texte (capacité : 2 lignes de 20 caractères).

#### Note

Veiller à respecter le nombre de caractères pour rester conforme à la réglementation sur l'accessibilité des personnes handicapées aux bâtiments collectifs ou aux bâtiments recevant du public (ERP).

Cliquer sur le bouton >Next pour passer à l'étape suivante.

#### 1.3.2.3. Codes communs relais de gâche

La dernière étape permet d'ajouter un code de gâche pour les relais 1 et 2 :

|                          |          |                  | SINEAL                   |                                    |
|--------------------------|----------|------------------|--------------------------|------------------------------------|
| CODES COMMUNS F          | RELAIS   |                  |                          |                                    |
| CODE RELAIS              | 1        |                  | CODE RELAIS              | 2                                  |
| Code 1 (1 à 4<br>digits) | 1111     |                  | Code 1 (1 à 4<br>digits) | 1111                               |
| Activation               | distant  | •                | Activation               | distant •                          |
| Cliquer sur le           | e bouton | <b>&gt;</b> Next | pour p                   | passer à l'étape suivante :        |
| Cliquer sur le           | e bouton |                  | pour redém               | narrer et sauvegarder les modifica |

# 2. Portiers VoIP - Exemple, IPAC 500

# 2.1. Configuration avancée (administrateur)

Après identification, la page suivante permet de choisir entre la configuration simplifiée et la configuration avancée :

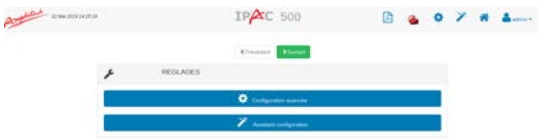

Cliquer sur l'icône pour accéder à la configuration avancée :

Configuration avancée

2.1.1. Informations générales sur le produit

| 15                  | INFORMATIONS PRODUIT |                        |                            |
|---------------------|----------------------|------------------------|----------------------------|
| dentité du produit  | 000000000            | PARAMETRES PEER TO     | PEER                       |
| type produit        | IFNC                 |                        |                            |
| Code du produit     | FNC50200             | Adressa SIP            | ah terongi ter 100 tit tut |
| lersion firmware    | 1 750-0 3a           | ASM                    |                            |
| lersion page WEB    | (MERSION)            |                        |                            |
| idresse MAC         | 14 20 F5 00 00 00    | Status de la connexion |                            |
| Date                | 15 Julie 2020        |                        |                            |
| ieure               | 07.10.46             |                        |                            |
| limentation         | PoE+                 |                        |                            |
| empérature CPU (°C) | 49.736               |                        |                            |
| iptime              | 19 min.              |                        |                            |
|                     |                      |                        |                            |
|                     |                      |                        |                            |

| Notice_IPAC_500_M.xml | Octobre 2021 | Page 26 sur 77 |
|-----------------------|--------------|----------------|

#### • Informations produit :

- Identité du produit : numéro attribué au portier par l'administrateur
- Type produit : IPAC
- Code du produit : IPAC500\_xx (dénomination commerciale)
- Version firmware : version logicielle du portier
- Version page WEB
- Adresse MAC : lecture de l'adresse MAC
- Date : date du système
- Heure: heure du système
- Alimentation : alimentation externe ou PoE+
- Température CPU : en °C
- Uptime : temps de fonctionnement depuis la mise en marche du produit
- Mémoire disponible: mémoire du système
- Mémoire RAM
- Paramètres IPBX
  - Compte SIP : adresse SIP du portier
  - Status : indication enregistrement sur IPBX.
- Paramètres Peer to Peer (appel en mode réseau "poste à poste")
  - Adresse SIP : par défaut en Peer to Peer sip : ipac500@192.168.0.2.

En mode P2P, il est possible de changer le nom du contact dans les paramètres SIP.

Si le mode IPBX est choisi, le champ est vide.

Si l'adresse n'est plus l'adresse par défaut, sip : ipac500@adresse produit.

Cliquer sur le bouton >Suivant

Notice\_IPAC\_500\_M.xml Octobre 2021 Page 27 sur 77

#### • Paramètres réseau :

| PARAN                 | IETRES RESEAU           |                       |                |
|-----------------------|-------------------------|-----------------------|----------------|
| Interface eth0        |                         | Interface eth0.22     |                |
| Adresse IP            | 192.168.1.14            | Adresse IP            | 192.168.22.212 |
| Configuration réseau  | dynamic                 | Configuration réseau  | static         |
| Masque de sous réseau | 255.255.255.0           | Masque de sous réseau | 255.255.255.0  |
| Passerelle            | 192.168.1.3 192.168.1.1 | Passerelle            | 192.168.22.23  |
|                       |                         |                       |                |
| Paquets reçus         | 362                     | Paquets reçus         | 0              |
| Paquets émis          | 445                     | Paquets émis          | 2              |
| Bytes reçus           | 57683                   | Bytes reçus           | 0              |
| Bytes émis            | 383039                  | Bytes émis            | 84             |
| Physical Status       | 100 Mbps full duplex    |                       |                |
| Link Status           | up                      |                       |                |
|                       |                         |                       |                |
|                       |                         |                       |                |
| DNS manuel primaire   | 8.8.8.8                 |                       |                |
| DNS manuel Secondaire | 192.0.1.3               |                       |                |
| DNS DHCP auto         | 102 168 1 1             |                       |                |

- Adresse IP : adresse IP du produit
- Configuration réseau : statique (adresse IP fixe) ou dynamique (gestion automatique des adresses IP)
- Masque de sous réseau : masque de sous réseau
- Passerelle :
  - Manuelle : adresse IP de la passerelle renseignée manuellement.
  - DHCP Auto : adresse IP de la passerelle retournée automatiquement par le réseau.
- Paquets et Bytes émis / reçus : flux réseau vers le portier
- Physical Status Statut physique : vitesse et type de connexion réseau
- Link Status Statut de la connexion réseau : UP ou Down
- Information réseau VLAN :
  - Id VLAN : numéro Taggue VLAN
  - Configuration VLAN : Statique ou Dynamique
  - Adresse IP VLAN
  - Masque de sous réseau Interface VLAN
  - Passerelle VLAN
  - Paquets et Bytes émis/reçus sur interface VLAN
- DNS manuel primaire: adresse IP de la Gateway (passerelle)
- DNS manuel secondaire: adresse IP du DNS secondaire
- DNS DHCP auto: adresse DNS retournée automatiquement par la passerelle réseau

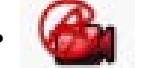

Lien de téléchargement de l'application AMPHITECH (ASIP Stream

Voir : http://wiki.amphitech.fr/notice-asipstream

| Notice IPAC 500 M.xml | Octobre 2021 | Page 28 sur 77  |
|-----------------------|--------------|-----------------|
|                       |              | 1 490 20 041 11 |

## 2.1.2. Liste des contacts IPAC 500 Défilement

|                                |                             | IPAC 500                                                    | 🗋 🍓 🗢 🗡                      | # A                   |            |      |            |
|--------------------------------|-----------------------------|-------------------------------------------------------------|------------------------------|-----------------------|------------|------|------------|
| NAME THES DE MOR               |                             |                                                             |                              |                       |            |      |            |
| o des contacts                 |                             |                                                             |                              |                       |            |      |            |
| LISTE DI                       | ES CONTACTS                 | 2+                                                          |                              |                       |            |      |            |
| personal Street (2011)         | ****                        |                                                             | Search                       |                       |            |      |            |
| index *                        | Non 1                       | Param 2 Numère 1 P                                          | Merkaine 1 Plage honoine 1 1 | 8                     |            |      |            |
|                                | Granthörean Natieonis, Inc. | 185 188 0 13 04                                             | · •••                        |                       |            |      |            |
| legen auder 002                | 640275                      | ep 152.168.0.39 Ou                                          | 1 M 🖸                        |                       |            |      |            |
| Showing [ to 2 of              | of 2 metrics                |                                                             | Pressure                     | Text                  |            |      |            |
| ALMES SYSTEME                  |                             |                                                             | AMOUNT                       |                       |            |      |            |
| evun                           |                             |                                                             | Contractor (                 |                       |            |      |            |
|                                |                             |                                                             |                              |                       |            |      |            |
| iquer sur                      | Č+                          | pour crée                                                   | er un réside                 | nt. Une fenêt         | re s'affic | he : |            |
| louveau réside                 | nt                          |                                                             |                              |                       |            |      |            |
| Index 002                      |                             | Nom                                                         | •                            |                       |            | •    |            |
| index 003                      |                             | Nom                                                         | Cliquer p<br>enregistrer     | pour un<br>un contact | renom      | •    |            |
| Numéro                         | e.                          |                                                             |                              | •                     |            |      | - <b>N</b> |
| Numero                         |                             |                                                             |                              |                       |            |      |            |
| Compte SIP                     | L 192                       | 168 0 252                                                   | *                            | 6                     |            |      | Û          |
| compte SIP                     |                             |                                                             |                              |                       |            |      | -          |
|                                |                             |                                                             |                              |                       |            |      |            |
|                                |                             |                                                             |                              |                       |            |      |            |
|                                | Non                         |                                                             | *                            | Plage hor             | aire O     | off  | Ŧ          |
| Prioritaire                    |                             |                                                             |                              |                       |            |      |            |
| Prioritaire                    |                             |                                                             | <b>A</b>                     |                       |            |      | *          |
| Prioritaire<br>Logo disponible |                             | marc.jpeg                                                   | <u>^</u>                     | →                     |            |      | *          |
| Prioritaire<br>Logo disponible |                             | marc.jpeg<br>logo_ratp.png<br>Maison_Tully.pr               |                              | <b>→</b>              |            |      | ×          |
| Prioritaire<br>Logo disponible | -                           | marc.jpeg<br>logo_ratp.png<br>Maison_Tully.pn<br>test 1.png | ng                           | →                     |            |      | *          |
| Prioritaire<br>Logo disponible |                             | marc.jpeg<br>logo_ratp.png<br>Maison_Tully.pr<br>test 1.png | ng 🗸                         | •                     |            |      | *          |
| Prioritaire<br>Logo disponible | 3                           | marc.jpeg<br>logo_ratp.png<br>Maison_Tully.pr<br>test 1.png | ng 🗸                         | •                     |            |      | *<br>*     |
| Prioritaire<br>Logo disponible | 4                           | marc.jpeg<br>logo_ratp.png<br>Maison_Tully.pn<br>test 1.png | ng<br>•                      | •                     |            |      | A<br>Y     |
| Prioritaire<br>Logo disponible | 4                           | marc.jpeg<br>logo_ratp.png<br>Maison_Tully.pn<br>test 1.png | ng<br>•                      | •                     |            |      | ÷,         |
| Prioritaire<br>Logo disponible | 3                           | marc.jpeg<br>logo_ratp.png<br>Maison_Tully.pi<br>test 1.png | ng<br>•                      | →                     |            |      | Ť          |
| Prioritaire<br>Logo disponible |                             | marc.jpeg<br>logo_ratp.png<br>Maison_Tully.pr<br>test 1.png |                              | •                     |            |      | *          |
| Prioritaire<br>Logo disponible | 4                           | marc.jpeg<br>logo_ratp.png<br>Maison_Tully.pr<br>test 1.png | ng v<br>VALIDER              | •                     |            |      | *          |
| Prioritaire<br>Logo disponible |                             | marc.jpeg<br>logo_ratp.png<br>Maison_Tully.pn<br>test 1.png | VALIDER                      | •                     |            |      | ×<br>v     |
| Prioritaire<br>Logo disponible |                             | marc.jpeg<br>logo_ratp.png<br>Maison_Tully.pr<br>test 1.png | VALIDER                      | •                     |            |      | ×<br>Y     |
| Prioritaire<br>Logo disponible | 3                           | marc.jpeg<br>logo_ratp.png<br>Maison_Tully.pi<br>test 1.png | VALIDER                      | →                     |            |      | ×          |

- Ajouter un « Nom » et un « Prénom ».
- Dans le champ « Numéro » entrer un numéro au format P2P (adresse IP) ou au format plan de numérotation IP-PBX.
- Dans le champ « *Compte SIP* » choisir l'option *Contact P2P* ou *IPBX* en sélectionnant un compte SIP valide (déjà renseigné dans le menu SIP). Cliquer sur

Le numéro est alors ajouté dans la liste des **numéros cycliques**. Il est possible de créer jusqu'à 4 numéros cycliques par résident (renouveler l'étape précédente) :

| Numéro     | C. | 192.168.0.36 | <b>→</b> |   | sip:192.168.0.36<br>sip:192.168.0.36 | * | - |
|------------|----|--------------|----------|---|--------------------------------------|---|---|
| Compte SIP | ف  | Contact p2p  |          | و | sip:192.168.0.36<br>sip:192.168.0.36 | - |   |

L'ordre d'appel peut être modifié : sélectionner un numéro dans la liste puis utiliser les boutons et pour modifier l'ordre d'appel des numéros associés au résident.

| Notice IPAC 500 M.xml | Octobre 2021 | Page 29 sur 77 |
|-----------------------|--------------|----------------|
|                       | 0000000000   |                |

Le bouton

Û

permet de supprimer un numéro sélectionné dans la liste.

• Si des **images** ou des **logos** ont été importés dans la mémoire de l'IPAC à partir du menu **TELECHARGEMENTS / UPLOAD LOGO CONTACT**, il est possible d'associer une image ou un logo à un résident lors de la création du contact :

|                                                                                                    | UPLOAD LOGO CONTACT | LISTE DES CONTACTS |
|----------------------------------------------------------------------------------------------------|---------------------|--------------------|
| ogo disponible                                                                                            |                     |                    |
| marc.jpeg logo_ratp.png<br>Maison_Tully.png<br>test 1.png<br>Maison_Lannister.png<br>Maison_Targaryen.png |                     |                    |
| pad fichier logo (100ko max, 200x200)                                                                     |                     |                    |
|                                                                                                    |                     |                    |

Le logo s'affichera pendant le défilement quand ce résident sera affiché dans la liste des résidents de la page d'accueil. (*Voir PARAMETRES DE BASE/Paramètres portier/ECRAN D'ACCUEIL/Timer recherche résidents*)

Ajout d'une photo à un résident :

| Logo disponible marc.jpeg |  | <b>→</b>                       |   |  |  |  |
|---------------------------|--|--------------------------------|---|--|--|--|
|                           |  | Malson_Iuliy.png<br>test 1.png |   |  |  |  |
|                           |  | VALIDE                         | R |  |  |  |

| Notice_IPAC_500_M.xml | Octobre 2021 | Page 30 sur 77 |
|-----------------------|--------------|----------------|
|-----------------------|--------------|----------------|

• Une plage horaire peut être associée au résident Plage horaire

| 0 | off |
|---|-----|

• .

Cette plage horaire est à créer à partir du menu PARAMETRES DE BASE/Plages horaires:

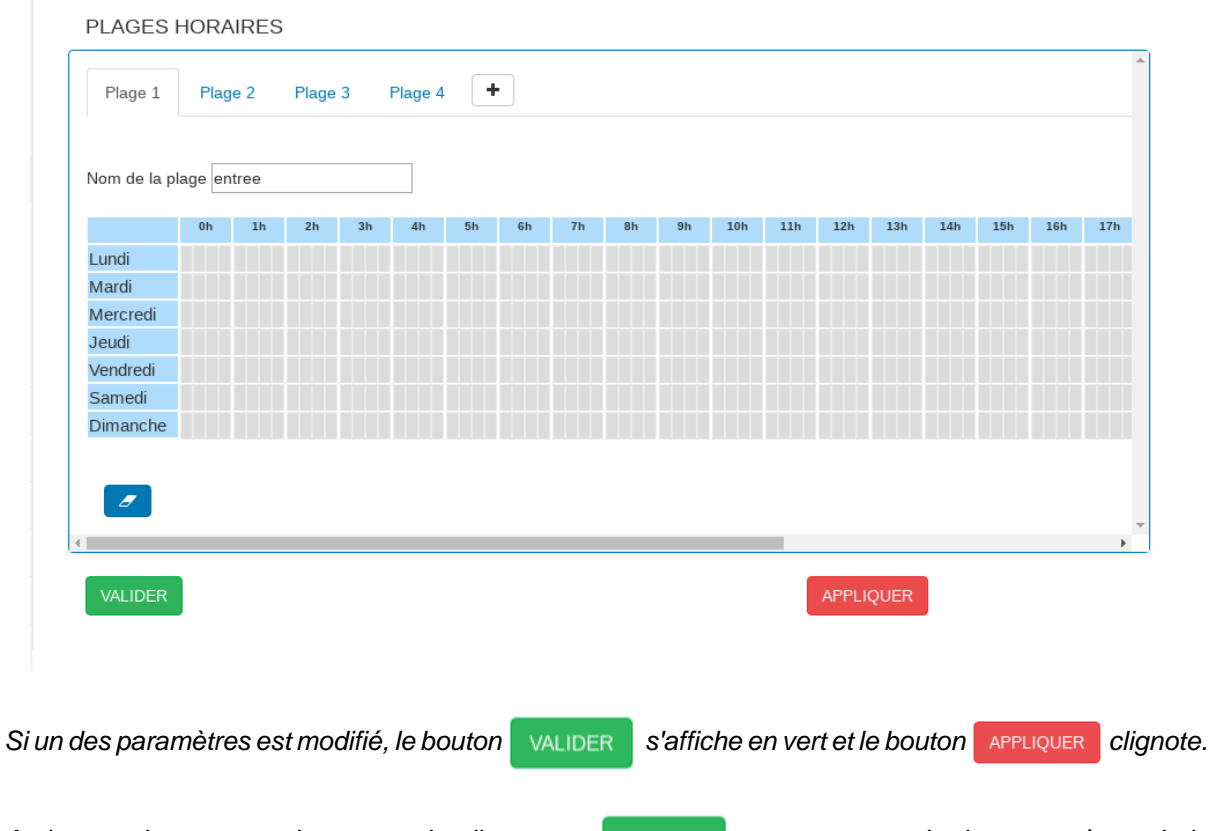

A chaque changement de page web, cliquer sur VALIDER pour sauvegarder les paramètres de la page.

Une fois toutes les modifications réalisées, cliquer sur APPLIQUER pour redémarrer le portier.

## 2.1.3. Liste des contacts IPAC 500 Boutons

| LISTE DES CONTACTS         | <b>2</b> + |   |                  |   |         |            |                |
|----------------------------|------------|---|------------------|---|---------|------------|----------------|
| how 20 • entries           |            |   |                  |   | Search: |            |                |
| Nom                        | Prenom     | ¢ | Numéro           | ٠ | ٥       |            | . 4            |
| Grandstream Networks, Inc. |            |   | 192.168.0.23     | G |         | 8          |                |
| GXV3275                    |            |   | sip:192.168.0.39 | G |         | 8          |                |
| howing 1 to 2 of 2 entries |            |   |                  |   | F       | Previous 1 | Nex            |
| howing 1 to 2 of 2 entries |            |   |                  |   | F       | Previous 1 | a state of the |

Cliquer sur

۲.

pour créer un résident. Une fenêtre s'affiche :

| Notice IPAC 500 M.xml | Octobre 2021  | Page 31 sur 77  |
|-----------------------|---------------|-----------------|
| Nouco_n No_coo_m.xnn  | OCCONTO LOL I | r ugo or our rr |

| Nouveau réside | ent                                               | ×      |
|----------------|---------------------------------------------------|--------|
| Index 003      | Nom Prenom Cliquer pour un enregistrer un contact |        |
| Numéro         | <i>د</i>                                          | ÷      |
| Compte SIP     | Contact p2p 🔻                                     |        |
|                | VALIDER                                           |        |
|                |                                                   | Fermer |

- Attribuer un « Nom » et un « Prénom ».
- Saisir un numéro P2P au format adresse IP ou au format plan de numérotation IPBX.
- «Compte SIP» : choisir l'adresse IP de l'IPBX ou le mode Peer to Peer.
  - Cliquer sur -> pour valider le numéro du contact.
- Une plage horaire peut être associée au(x) bouton(s) d'appel:

| Liste des contacts                           | CONTACTS BOU  | TON 1 BO | UTON 2 | BOUTON 3        |                                 |       |                  |
|----------------------------------------------|---------------|----------|--------|-----------------|---------------------------------|-------|------------------|
| Configuration relais<br>Codes communs relais | Plage horaire | tto      | ٠      | Numéros d'appel | Grandstream Networ *<br>GXV3275 | -     | Grandstream Netv |
| Plage horaires                               |               |          |        |                 | w.                              |       |                  |
| Paramètres portier                           |               |          |        |                 |                                 |       |                  |
| Entrées                                      |               |          |        |                 |                                 |       |                  |
| Réglages audio                               | VALIDER       |          |        |                 | APPI                            | IOUER |                  |
|                                              |               |          |        |                 | Sec. and                        |       |                  |

• Pour les IPAC 500 version Porte-étiquettes, l'affichage d'un logo ou d'une image est indisponible.

Pour confirmer les changements de la page, cliquer sur VALDER.

#### 2.1.4. Relais de télécommande

| And Destroyed        |                                    |      | IPA | C 503                         | D     | 0 | 1 | * | 4 |
|----------------------|------------------------------------|------|-----|-------------------------------|-------|---|---|---|---|
| a faniari fan ta ann | HELAIS DE TELECOMMANE              | é    |     |                               |       |   |   |   |   |
| Configuration name   | (())************************       |      |     | CONTRACTOR OF REALS J         |       |   |   |   |   |
| Distances of state   | tanipunter mas                     | 10.0 | *   | tantiguration which           | 1014  |   |   |   |   |
| Page Incates         |                                    |      |     |                               |       |   |   |   |   |
| Taxation or the      | Temps de matetien Sáules<br>(text) |      | *   | Temps de materier Gâche (mer) |       |   |   |   |   |
| -                    |                                    |      |     |                               |       |   |   |   |   |
| Report Alter         | with                               |      |     | Arrest                        | unit' |   |   |   |   |
| Through so as        |                                    |      |     |                               |       |   |   |   |   |

• Configuration relais: Gâche ou Information Prise de Ligne ou NetCut

*Relais 1 ou Relais 2* : Le Relais 1 ou le Relais 2 surveille l'état du bouton "ouverture boîtier". Information "portier ouvert /portier fermé" par contact sec vers le produit **NetCut Amphitech** qui coupe automatiquement la connexion RJ45 entre le switch réseau et le portier en cas d'ouverture de l'IPAC 500. L'ouverture de porte par le relais 1 ou par le relais 2 en mode local (code clavier) ou distant (DTMF / API porte) ne fonctionne pas dans cette configuration.

- Temps de maintien Gâche : de 1 à 25 secondes
- Temps de maintien Info Appel : de 1 à 9 secondes ou permanent

| Notice IPAC 500 M.xml | Octobre 2021 | Page 32 sur 77 |
|-----------------------|--------------|----------------|
|                       |              |                |

L'information PDL s'active sur :

- l'appel sortant, de l'émission de l'appel à la fin de la tempo ou au raccroché,
- l'appel entrant jusqu'à la fin de la tempo ou au raccroché.

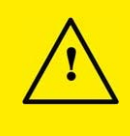

#### Important

Si les relais sont configurés en Information PDL, ils ne peuvent être utilisés pour activer les entrées.

|                        | Configuration<br>Relais 1   | Configuration<br>Relais 2   | Entrée 1 / Entrée 2 | Entrée 3 |
|------------------------|-----------------------------|-----------------------------|---------------------|----------|
|                        | Gâche                       | Gâche                       | Relais 1 / Relais 2 | Relais 1 |
| IPAC 500<br>DEFILEMENT | Information PDL /<br>NetCut | Gâche                       | Relais 2            | Inactif  |
|                        | Gâche                       | Information PDL /<br>NetCut | Relais 1            | Relais 1 |
|                        | Information PDL /<br>NetCut | Information PDL /<br>NetCut | Inactif             | Inactif  |

|                     | Configuration<br>Relais 1                                                        | Configuratio<br>Relais 2 | on    | Entrée 1 / Entrée 2 | Entrée 3                     |
|---------------------|----------------------------------------------------------------------------------|--------------------------|-------|---------------------|------------------------------|
|                     | Gâche                                                                            | Gâche                    |       | Relais 1 / Relais 2 | Relais 1 / Appel<br>Bouton 1 |
| IPAC 500<br>BOUTONS | Information PDL /<br>NetCut (PDL et Net-<br>Cut : IPAC mode<br>porte impossible) | Gâche                    |       | Relais 2            | Appel Bouton 1               |
|                     | Gâche                                                                            | Information<br>NetCut    | PDL / | Relais 1            | Relais 1 / Appel<br>Bouton 1 |
|                     | Information PDL /<br>NetCut (PDL et Net-<br>Cut : IPAC mode<br>porte impossible) | Information<br>NetCut    | PDL / | Inactif             | Appel Bouton 1               |

#### 2.1.5. Code communs relais

| And New Month          |                       |          | IP | AC :   | 503                    | ۵       | 0  | 1 | * | 4 |
|------------------------|-----------------------|----------|----|--------|------------------------|---------|----|---|---|---|
| Lane des contentes     | CODES COMMUNS RELAT   |          |    |        |                        |         |    |   |   |   |
| Configuration related  | CODEL COMMAND HELAS L | 10005 00 |    | P0.412 |                        |         |    |   |   |   |
| Codes community ration | Code 1 (1 à 4 digita) | 4211     |    |        | Code 2 (3 X + shghs)   | 2000    |    |   |   |   |
| Parameters perfer      | Attration             | and.     |    |        | Advation               | -       |    |   |   |   |
| Eresse .               | Plage horaite         | 4        |    |        | Plage horaity          |         |    |   |   |   |
| Negleges auto          | Code 2 (5 à 4 digita) | 1222     |    |        | Carde 3 (5 & 4 stight) | 4444    |    |   |   |   |
| A monthesances         | Activation            |          |    |        | Activation             |         |    |   |   |   |
| EVENENEST'S EVENES     | Plage horaite         | 18       |    | *      | Plage housin           |         | ÷. |   |   |   |
| UTLISATELINS           |                       |          |    |        |                        |         |    |   |   |   |
| TILECHARGEMENTS        | WELEN                 |          |    |        | APPLIC                 | a ana a |    |   |   |   |

- Possibilité d'attribuer 4 codes par relais, avec ou sans plage horaire.
- Ces codes peuvent être activés en mode local (clavier) ou en mode distant (DTMF ou API porte) ou en mode local et distant.

Pour confirmer les changements de la page, cliquer sur

| Notice IPAC 500 M xml | Octobre 2021 | Page 33 sur 77 |
|-----------------------|--------------|----------------|
|                       |              | raye 55 Surri  |

## 2.1.6. Plages horaires

|        | 34 | m | - 35 | 45 | - | - | 26 | 85 | - | - 586 | 338 | 52% | 3391 | 545 | 354 | 385 | 176 |
|--------|----|---|------|----|---|---|----|----|---|-------|-----|-----|------|-----|-----|-----|-----|
| nd     |    |   |      |    |   |   |    |    |   |       |     |     |      |     |     |     |     |
| ardi . |    |   |      |    |   |   |    |    |   |       |     |     |      |     |     |     |     |
| ercred |    |   |      |    |   |   |    |    |   |       |     |     |      |     |     |     |     |
| nudi - |    |   |      |    |   |   |    |    |   |       |     |     |      |     |     |     |     |
| indied |    |   |      |    |   |   |    |    |   |       |     |     |      |     |     |     |     |
| amedi  |    |   |      |    |   |   |    |    |   |       |     |     |      |     |     |     |     |
| manche |    |   |      |    |   |   |    |    |   |       |     |     |      |     |     |     |     |

Les 4 plages horaires sont attribuées aux :

- Contacts IPAC 500 Défilement,
- Boutons d'appels IPAC 500 Boutons,
- Code d'accès,
- Entrées.

Chaque plage dispose de plusieurs tranches horaires. Chaque tranche horaire peut être sélectionnée 1/4 h par 1/4 h. Un double clic dans une case permet de sélectionner 1 heure entière.

| Tranche horaire sélectionnée, appel autorisé           |         |  |
|--------------------------------------------------------|---------|--|
| Tranche horaire non sélectionnée, appel non autorisé   |         |  |
| Pour confirmer les changements de la page, cliquer sur | VALIDER |  |

### 2.1.7. Paramètres portier

| IDENTITÉ | OPTIONS D'APPEL FON    | CTION CLAVIER ECL | AIRAGE |  |
|----------|------------------------|-------------------|--------|--|
|          | Identité du produit    | 00000000          |        |  |
|          | Adresse d'installation |                   |        |  |
|          |                        |                   |        |  |

- Onglet Identité
  - Identité du produit
  - Adresse d'installation : adresse physique de l'emplacement du portier.
  - Onglet Options d'appel
  - Délai de réponse sur appel entrant : de 1 à 9 secondes, immédiat ou manuel (appui bouton d'appel).

 Délai de réponse sur appel sortant : de 10 à 60 secondes, utilisé pour le mode cyclique en version IPAC
Boutons, délai entre deux numéros si destinataire occupé, introuvable ou configuré en "Ne pas déranger" (DND).

- Tempo de communication : de 1 à 9 minutes ou permanent.

| Notice IPAC 500 M.xml | Octobre 2021 | Page 34 sur 77 |
|-----------------------|--------------|----------------|
|                       |              |                |

- Fin de communication après commande d'ouverture de gâche : fin de communication suite à la réception de commande DTMF de la porte.
- Temps d'appui bouton : de 0,5 à 5 secondes, temps d'acquisition sur le bouton d'appel et le bouton de commande d'ouverture de porte.
- *Fin de communication par appui sur le bouton* :**Oui** pour obtenir la fin de communication par appui sur le bouton.
- Mode appel direct : Uniquement pour les portiers à défilement : à partir de l'écran d'accueil, permet d'appeler ou non le premier contact de la liste. Dans le cas contraire, l'appui sur le bouton d'appel affiche la liste des résidents.
- Écran d'accueil IPAC 500 Porte-étiquettes Onglet Fonction clavier
  - Si le clavier est en "code d'accès", la touche \* peut être activée pour utiliser la "numérotation libre".
  - Touche "#" = "." pour utiliser l'appel par adresse IP.
  - Touche "\*"= correction
  - Touche Appel / porte-étiquettes = Appel
- Écran d'accueil IPAC 500 Défilement Onglet Fonction clavier
  - Affichage écran d'accueil: Oui pour afficher un message et un logo sur l'écran d'accueil; Non pour utiliser les codes d'accès ou la recherche alphanumérique d'un contact sur le clavier.
  - Mode Instructions : Guide d'utilisation affiché à l'écran quand le produit est au repos.

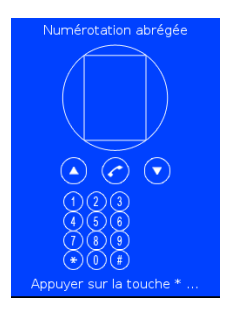

- Message d'accueil : La taille de la police est adaptée à la longueur du texte (capacité : 2 lignes de 20 caractères).
  - En mode "avec écran d'accueil" et "Instructions", le clavier est toujours en "code d'accès".

En fonction de la configuration clavier, la touche "\*" est utilisée pour : la "numérotation libre" ou l'appel abrégé".

- En mode sans écran d'accueil, 4 configurations possibles :
- > Code gâche + "numéro abrégé"
- > Code gâche + "numérotation libre"
- > Recherche alphabétique + "numéro abrégé"
- > Recherche alphabétique + "numérotation libre
- Timer recherche résidents : durée d'affichage de la liste des contacts s'il n'y a aucun appui sur une touche.
- Onglet Eclairage
  - Gestion de l'éclairage LCD et clavier/bouton selon la plage horaire.
  - Choix d'une luminosité atténuée selon la plage horaire.

Pour confirmer les changements de la page, cliquer sur VALIDER

| Notice IPAC 500 M xml | Octobre 2021 | Page 35 sur 77 |
|-----------------------|--------------|----------------|
|                       | 00100102021  |                |

## 2.1.8. Configuration des entrées

| <br>ENTREE 2 ENTREE 3    |          |             |
|--------------------------|----------|-------------|
| Etat entrée              | Valde    | 21 <b>4</b> |
| Activation relais        | Relate 1 | •           |
| Configuration entrée     | ND       | •           |
| Temps d'activation (sec) | 0.5      | •           |
| Plage horaire            | H.,      | •           |

- Pour les entrées 1 et 2, il est possible de configurer :
  - État de l'entrée : valide ou invalide.
  - Activation relais : Relais 1 ou Relais 2 ou Relais 1 et Relais 2
  - Configuration de l'entrée : Normalement Ouvert ou Normalement Fermé
  - Temps d'activation de l'entrée : de 0,5 à 5,5 secondes
  - Plage horaire : attribution d'une plage horaire

#### Note

Le mode *Discrimination d'appel* permet de valider un appel si et seulement si l'entrée 1 est activée ( non fonctionnel avec *Plage horaire*, laisser le paramètre OFF).

|                        | Configuration<br>Relais 1                                                          | Configuration<br>Relais 2     | Entrée 1 / Entrée 2 | Entrée 3                       |
|------------------------|------------------------------------------------------------------------------------|-------------------------------|---------------------|--------------------------------|
|                        | Gâche                                                                              | Gâche                         | Relais 1 / Relais 2 | Relais 1                       |
| IPAC 500<br>DEFILEMENT | Information PDL / Net-<br>Cut                                                      | Gâche                         | Relais 2            | Inactif                        |
|                        | Gâche                                                                              | Information PDL / Net-<br>Cut | Relais 1            | Relais 1                       |
|                        | Information PDL / Net-<br>Cut                                                      | Information PDL / Net-<br>Cut | Inactif             | Inactif                        |
|                        | Configuration<br>Relais 1                                                          | Configuration<br>Relais 2     | Entrée 1 / Entrée 2 | Entrée 3                       |
|                        | Gâche                                                                              | Gâche                         | Relais 1 / Relais 2 | Relais 1/<br>Appel<br>Bouton 1 |
| IPAC 500<br>BOUTONS    | Information PDL / Net-<br>Cut (PDL et NetCut :<br>IPAC mode porte im-<br>possible) | Gâche                         | Relais 2            | Appel<br>Bouton 1              |
|                        | Gâche                                                                              | Information PDL / Net-<br>Cut | Relais 1            | Relais 1/<br>Appel<br>Bouton 1 |
|                        | Information PDL / Net-<br>Cut (PDL et NetCut :<br>IPAC mode porte im-<br>possible) | Information PDL / Net-<br>Cut | Inactif             | Appel<br>Bouton 1              |

Pour confirmer les changements de la page, cliquer sur VALIDER

Octobre 2021
## 2.1.9. Configuration des boutons d'appels IPAC 500 Boutons

| ete des contacts                                                                               | CONTACTS BOUTON 1 B | DUTON 2 BOUTON 3  |                                  |                 |
|------------------------------------------------------------------------------------------------|---------------------|-------------------|----------------------------------|-----------------|
| Configuration relais<br>Codes communs relais<br>Plage horaines<br>Peramétres portier<br>Entrès | Plage hotaire of    | v Numéros d'appel | Grandstream Notwor *<br>GIV/3275 | Grandstream New |
| Neglages audio<br>Nessages vocaux                                                              | WLIDER              |                   | APPLIQUER                        |                 |

La fonction bouton est définie en usine selon la version commerciale du portier.

#### Fonction appel

- Attribution ou non d'une plage horaire.
- Choix de 4 numéros dans la liste des contacts.
- Our ajouter un contact dans la liste des 4 numéros affectés au bouton d'appel afin de réaliser

l'enchaînement automatique des numéros.

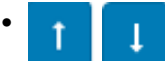

Pour modifier l'ordre de l'enchaînement automatique des numéros.

Pour supprimer un contact sélectionné dans la liste d'appel du bouton.

#### Fonction porte

• Il est possible d'attribuer une plage horaire au bouton pour autoriser ou interdire la commande de relais.

Pour confirmer les changements de la page, cliquer sur Suivant .

## 2.1.10. Réglages audio

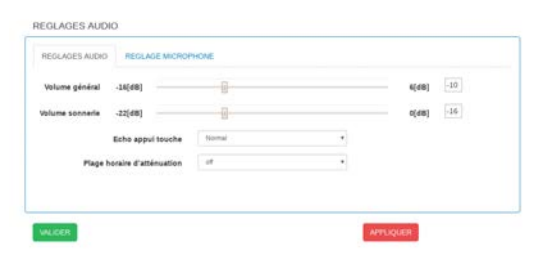

- Volume général : gestion des niveaux audio.
- Volume sonnerie : gestion du niveau sonore de la sonnerie sur appel entrant.
- Echo appui touche : gestion du niveau sonore des bips (gâche et clavier).
- Plage horaire d'atténuation : affectation d'une plage horaire avec atténuation du volume général.
- *Réglage microphone* : gestion du niveau de sensibilité du microphone.
- Annulation écho : cocher pour activer.

Pour confirmer les changements de la page, cliquer sur VALIDER

| Notice_IPAC_500_M.xml | Octobre 2021 | Page 37 sur 77 |
|-----------------------|--------------|----------------|
|-----------------------|--------------|----------------|

## 2.1.11. Messages vocaux

| N°. | Nom du message       | Validation |
|-----|----------------------|------------|
| 1   | Appel en cours       | N N        |
| 20  | Appel en échec       |            |
| 3   | Appel suivant        |            |
| 4   | Communication étable | 4 5        |
| 5   | Non automai          | **         |
|     | Ouverture porte      | 8 b        |

- La langue d'exploitation est initialisée à la première mise en service. La langue des messages vocaux est identique.
- Langue de diffusion et affichage écran : Changement de langue pour les messages vocaux et les textes affichés à l'écran.
- Cocher la case pour activer ou désactiver le message vocal.

Pour confirmer les changements de la page, cliquer sur VALID

## 2.1.12. Paramètres réseau

| Andread                                                          |                                                           | IPA                  | C 502           |                    |              | 0 |
|------------------------------------------------------------------|-----------------------------------------------------------|----------------------|-----------------|--------------------|--------------|---|
|                                                                  | PARAMETRES RESEAU                                         |                      |                 |                    |              |   |
| Reason.                                                          | CONTIGURATION RESIDANT THE                                | NAM ( CONTRACT MEDA) | PORTS ALDOVIDED | ANI PHOTOGO        | LE SPECTORES |   |
| ADM<br>Rachae INE In<br>Commention on perfiltant<br>Complete INF | Configuration manas<br>Admone P<br>Mangae de anna minerar | trene il             | USRaile rise    | eeu<br>Alfrei Kung |              |   |
| Collect and<br>Collect Annual<br>Collect<br>Collect<br>Collect   | Fearreite menutie                                         | 192 108 1.2          |                 |                    |              | _ |

- Configuration réseau (interface réseau principale)
  - Statique : adresse IP définie par l'administrateur réseau (adresse fixe).

ou

- Dynamique : adresse IP attribuée automatiquement par un serveur DHCP.
- Adresse IP : adresse IP du produit.
- Masque de sous réseau : masque de sous réseau.
- Passerelle manuelle : adresse IP utilisée pour accéder au WAN (Wide Area Network).
- Bouton utilitaire PING
  - Entrer l'adresse IP d'un matériel pour tester l'accessibilité réseau vers cette adresse.
- NAT : 3 modes de connexion possibles à Internet :
  - Connexion directe internet,
  - Derrière NAT /Firewall Passerelle : connexion via un serveur NAT Passerelle, adresse IP du serveur NAT,
  - Derrière NAT/Firewall Serveur STUN, connexion via un serveur NAT/STUN Serveur STUN, adresse IP du serveur STUN.
  - ICE : permet de trouver le chemin optimum pour les appels audio-vidéo.
  - Symmetric RTP : flux RTP (audio/vidéo), symétrique ou non
- Protocole SIP et Ports

| Notice IPAC 500 M.xml | Octobre 2021 | Page 38 sur 77 |
|-----------------------|--------------|----------------|
|                       |              |                |

 SIP (TCP/UDP ou TLS): choix du protocole de transport SIP. Port: Numéro du port SIP (Par défaut 5060)

Si le SIP TLS est activé :

- Certificat : sélectionner un certificat signé ou non signé.
- *Emplacement du certificat* : le certificat sera renommé sous TLS.crt. La validité du certificat et le nom commun du serveur contenu dans le certificat peuvent être vérifiés par le serveur.

| ONFIGURATION RESEAU DNS VLAN         | CRYPTAGE MEDIA PORTS AUDIO/VIDEO     | NAT | PROTOCOLE SIP ET PORTS |
|--------------------------------------|--------------------------------------|-----|------------------------|
| Protocole SIP et ports               | SIP TLS                              | ~   | 5060                   |
| Certificat                           | Parcourir Aucun fichier sélectionné. |     |                        |
| Emplacement certficat                | /etc/TLS.crt                         |     |                        |
| Certificat vérifié auprès du serveur |                                      |     |                        |
| Vérification par nom commun (CN)     |                                      |     |                        |

- Cryptage média
  - none : aucun cryptage
  - SRTP : cryptage audio vidéo SRTP
  - ZRTP : cryptage audio vidéo ZRTP

#### Ports audio/vidéo

- Audio RTP/UDP : numéro de port.
- Vidéo RTP/UDP : numéro de port.
- DNS
  - DNS manuel primaire: adresse IP du premier serveur DNS.
  - DNS manuel secondaire: adresse IP du second serveur DNS.
- VLAN

| PARAMETRES RESEAU                   |                                |        |                        |
|-------------------------------------|--------------------------------|--------|------------------------|
| CONFIGURATION RESEAU DNS VLAN CR    | YPTAGE MEDIA PORTS AUDIO/VIDEO | NAT    | PROTOCOLE SIP ET PORTS |
| ID VLAN (de 1 à 4096)               | 22                             | ٢      |                        |
| Configuration réseau                | Statique                       | $\sim$ |                        |
| Adresse IP                          | 192.168.22.212                 |        |                        |
| Masque de sous réseau               | 255.255.255.0                  |        |                        |
| Passerelle manuelle                 | 192.168.22.23                  |        |                        |
| Affichage état VLAN sur sur l'écran | Oui                            | ~      |                        |
|                                     |                                |        |                        |

- ID VLAN : numéro du taggue VLAN (de 1 à 4096). Pour supprimer le taggue VLAN vider ce champ.
- Configuration réseau VLAN : Statique ou Dynamique.
- Adresse IP : à remplir si mode Statique.
- Masque de sous réseau : à remplir si mode Statique.

- Passerelle : indiquer une adresse IP de passerelle pour accèder à un autre réseau.

\_

Affichage état VLAN : indication VLAN actif sur écran du portier

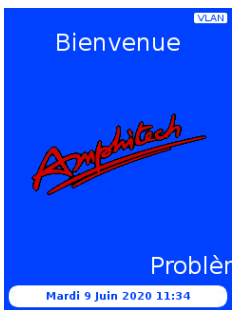

#### Remarques

- Le portier ne peux disposer que d'une seule interface tagguée VLAN.
- Le portier peut disposer de 2 interfaces réseau, une principale et une tagguée VLAN.
- Si une interface tagguée VLAN est activée en dynamique mais qu'aucune adresse DHCP n'est reçue, les boutons d'appels vont clignoter et l'écran affichera un "problème de connexion".
- Si l'interface VLAN est uniquement nécessaire, il faudra entrer une configuration réseau sur l'interface réseau principale en *Statique*, de manière à accéder au portier en cas de secours (exemple déplacement du portier sur un réseau non VLAN). L'interface réseau principale sera affichée au démarrage du portier.
- Il est possible de laisser l'interface réseau principale en *Dynamique*, cependant des requêtes UDHCP seront envoyées. Ce procédé permet de réattribuer facilement une adresse IP sur le réseau principal en cas de déplacement du portier sur un réseau non taggué VLAN du même ID.

Pour confirmer les changements de la page, cliquer sur VALIDER

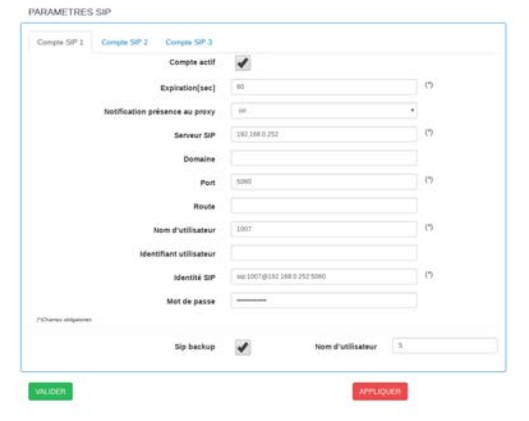

## 2.1.13. Paramètres SIP

#### Paramètres IPBX

- Compte SIP x : possibilité d'utiliser trois comptes SIP sur différents IP-PBX ATTENTION : l'appel libre et le LDAP utilisent le compte SIP 1.
- Compte actif cocher la case pour activer ou désactiver le compte SIP auprès de l'IPBX.
   Si la case est décochée, le portier passe en mode de connexion Peer to Peer.
- Expiration [sec] : durée de la session avant une nouvelle demande d'enregistrement auprès de l'IPBX.
- Notification présence au proxy : valider ou non-valider l'envoi de la notification de présence, PU-BLISH, dans les échanges SIP entre l'IPAC 500 et le proxy SIP.

- Serveur SIP : adresse IP de l'IPBX.
- Domaine : indiquer le nom si le proxy se trouve dans un domaine.
- Port : port d'enregistrement SIP
- Route: utiliser si le routage des appels nécessite une passerelle spéciale
- Nom d'utilisateur Compte SIP (login compte SIP) : nom d'affichage SIP, le nom ne doit pas comprendre de caractère Espace.
- Identifiant utilisateur : identifiant nécessaire à l'enregistrement auprès de l'IPBX.
- Identité SIP : s'il est vide, ce champ se remplit automatiquement après un clic sur valuer avec les champs numero@ adresse IP serveur SIP :Port soit

Identité SIP : numero@ adresse IP serveur SIP :Port

- Mot de passe : mot de passe utilisé lors de l'enregistrement auprès de l'IPBX.
- Sip backup: cocher la case pour permettre d'utiliser le mode redondance serveur IPBX. Si l'appel du contact échoue avec le serveur IPBX qui lui est attribué, l'appel s'effectuera avec l'un des autres comptes SIP valides.
- Nom d'utilisateur Nom d'utilisateur I
   Il permet de choisir en mode appel
   P2P un nom de contact personnalisé qui s'affichera sur le téléphone SIP distant (lors d'un appel
   sortant de l'IPAC). En mode Compte SIP actif, le contact est géré par l'IP-PBX.
- Création contact SIP: lors de la création d'un contact en sip:xxxxxx@sip.linphone.orgsi l'IPAC 500 est enregistré sur un ou plusieurs proxy, comme le contact est en Linphone, le @proxy (configuré) ne sera pas ajouté à la suite de l'URI linphone. L'appel vers un contact Linphone sera toujours valide même si aucun proxy n'est fonctionnel sauf si un proxy sip linphone (pour appel l'IPAC) est configuré.

Pour confirmer les changements de la page, cliquer sur >Suivant

### 2.1.14. Codecs audio

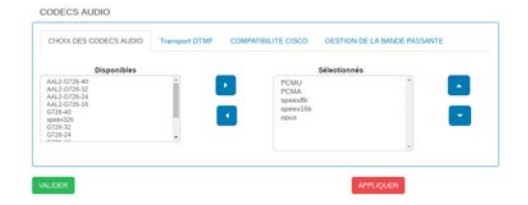

- Choix des codecs audio : codecs utilisés lors d'une communication vocale entre l'IPAC 500 et le poste du correspondant. Pour chaque codec :
  - Déplacer le codec choisi de la liste "Disponibles" à la liste "Sélectionnés" ou inversement à l'aide des flèches pet .
  - Utiliser les flèches et pour modifier l'ordre de priorité dans la liste des codecs sélectionnés.

Exemple 2.1. Ordre de priorité des codecs sélectionnés

- Priorité 1 : PCMU
- Priorité 2 : PCMA
- Priorité 3 : speex8k, etc.

- Transport DTMF : choix des standards :
  - RFC2833 : transmission des codes DTMF conforme à la norme RFC2833.
  - SIP info : transmission des codes DTMF conforme à la norme RFF2976.
  - Si aucun des 2 standards n'est sélectionné, le mode de transport est "in band".
- Compatibilité CISCO rtcp-fb
  - Si la case est cochée, l'attribut média rtcp-fb dans la trame SDP n'est pas envoyé.
- Gestion de la bande passante (flux média RTP)
  - Mode automatique
  - Mode manuel : choix des datas envoyées et reçues (kbits).

Pour confirmer les changements de la page, cliquer sur VALIDER

## 2.1.15. Paramètres vidéo

#### 2.1.15.1. Capteur CMOS

| APTEUR CMOS RTSP              | USIP STREAM ETAT CAI | JERA | ONVIE                                 |
|-------------------------------|----------------------|------|---------------------------------------|
| Luminosité O                  |                      | 58   | ( 192,168.0.50/8080/7mc. − □ ×        |
| Contraste 0                   |                      | 73   | A Non sécurisé   192.168.0.50.8080/7a |
| saturation O                  |                      | 56   |                                       |
| Teinte O                      |                      | 55   | 1 10                                  |
| Température de couleur auto 0 | 0                    | ON   |                                       |
| Gamma O                       |                      | 58   | EI I                                  |
|                               |                      | 70   |                                       |
| Fréquence secteur 0           | [50Hz V]             | 1    |                                       |
|                               |                      | 5654 | Preview streaming                     |
| Nettelė O                     |                      | 8    |                                       |
| Compensation de contre jour 0 | -                    | 1    |                                       |
| Mode d'auto exposition 0      | [Mode auto ~         | 0    |                                       |
|                               |                      | 10   |                                       |

Cette caméra possède des réglages de capteur CMOS tels que :

- Luminosité : quantité de lumière sur l'image.
- Contraste : rapport entre luminosité maximale et luminosité minimale d'une image.
- Saturation : intensité de la coloration de l'image.
- Teinte : le réglage de la teinte permet de déplacer la couleur moyenne de l'image vers une extrémité ou l'autre du disque chromatique, c'est à dire vers le bleu ou le magenta.
- Température de couleur auto : ce paramètre permet de contrôler automatiquement le mode de calcul de la température de couleur des images du capteur. Si le paramètre est décoché, le réglage sera manuel.
- Gamma : la correction gamma consiste à appliquer un gain non linéaire à l'amplitude des pixels afin d'accentuer la différence entre les pixels clairs et les pixels sombres au voisinage d'une gamme de luminosité donnée.

- Gain : le gain est le rapport d'amplification appliqué aux signaux des pixels du capteur. Un gain faible correspond à une faible luminosité et vice-versa.
- Fréquence secteur : ce paramètre permet d'indiquer si la fréquence secteur est de 60 Hz (par exemple : Etats-Unis) ou de 50 Hz (par exemple : France) afin d'ajuster les durées d'ex permettant d'éviter un clignotement observable sur les vidéos. C'est un paramètre à prendre en compte avec un éclairage artificiel, souvent en intérieur, lorsqu'on utilise des lampes à incandescence.
- Netteté : pour augmenter artificiellement la netteté d'une image.
- Compensation de contre-jour : il s'agit de différents algorithmes utilisés pour essayer de mettre en valeur l'avant ou l'arrière-plan en fonction de la luminosité des zones centrale et périphérique de l'image. Certains de ces algorithmes sont adaptatifs et prennent en compte dans le calcul la luminosité de chaque zone de l'image afin de déterminer la correction globale.

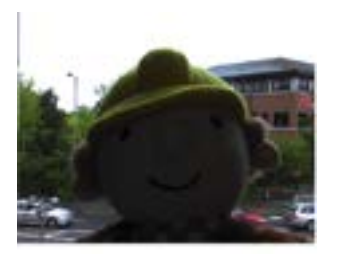

Sans correction

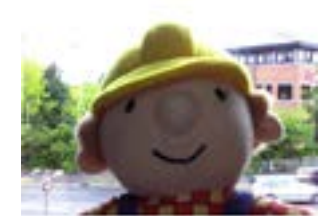

Avec correction

- Durée absolue d'ex : durée d'ex (dans le mode d'ex manuel), en multiples de 100 micro secondes.
- Bouton " Preview streaming " : permet d'ouvrir une fenêtre avec la vidéo du portier si le navigateur n'a pas pu ouvrir automatiquement la vidéo dans la fenêtre CAPTEUR CMOS.

A chaque modification de paramètres CMOS, l'image de droite dans la même fenêtre, permet de prévisualiser le réglage effectué.

Pour prendre en compte les changements, cliquer sur

puis sur REDEMARRER

| Notice_IPAC_500_M.xml | Octobre 2021 | Page 43 sur 77 |
|-----------------------|--------------|----------------|

Exemple de réception vidéo sur poste SIP GXV3370 Grandstream (réception en 320p x 240p - H264 - 10 fps)

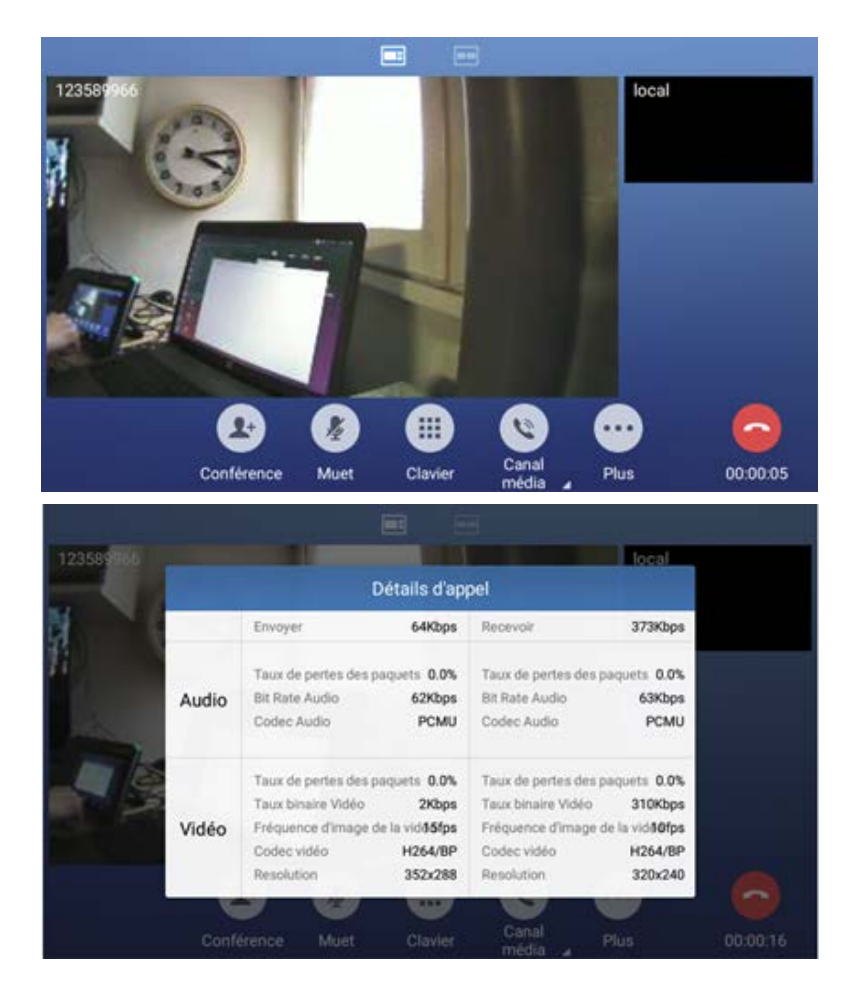

2.1.15.2. Serveur RTSP

Le portier est équipé d'un serveur RTSP de manière à envoyer le flux de la caméra vers des enregistreurs réseau de vidéosurveillance. Ce flux vidéo peut être envoyé au format encodé en H264 ou en MJPEG avec différentes résolutions : 1280p x 720p, 680p x 480p, 320p x 240p.

L'onglet RTSP permet de régler :

| PTEUR CMOS RTSP ASIP STRE         | AM ETAT CAMERA Onvir 10 |              |     |
|-----------------------------------|-------------------------|--------------|-----|
| Type d'encodage                   | H264 V                  | Login        |     |
| Bitrate (bps)                     | 5898240 [0]             | Mot de passe |     |
| Qualité                           | 99 V                    | Port         | 554 |
| Résolution                        | 1280x720 ~              |              |     |
| images/sec                        | 15 v                    |              |     |
| Activation du flux multicast RTSP | Nee                     |              |     |

- Type d'encodage : Définit le type d'encodage utilisé pour le flux RTSP (H264 ou MJPEG)
- Si l'encodage utilisé est-:
  - H264 alors le réglage du BitRate sera possible (débit des données vidéos en bits/sec), de 1 à 20 000 000bps.
  - MJPEG alors le réglage possible sera la qualité de compression MJPEG (de 1 à 99).
- Images /Sec : nombre d'images par secondes.

| Notice IPAC 500 M.xml | Octobre 2021 | Page 44 sur 77 |
|-----------------------|--------------|----------------|
|                       |              |                |

• Login / Mot de passe : authentification pour ouvrir un flux RTSP.

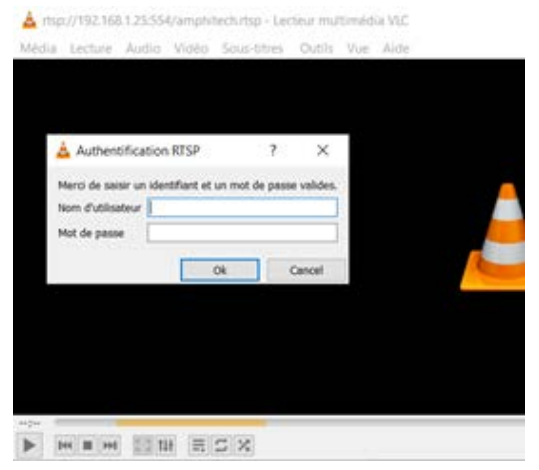

- Port : Port du protocole RTSP. Par défaut, 554.
- Activation du flux multicast RTSP : Oui / Non Permet d'activer le flux RTSP en multicast UDP. Attention : Cela peut ralentir le transfert des datas sur le réseau IP.

Pour prendre en compte les changements, cliquer sur VALIDER

puis sur REDEMARRER

Pour récupérer un flux RTSP, utiliser l'adresse suivante :

#### Rtsp://login :password@adresse\_IP\_Portier :portRTSP/amphitech.rtsp

Exemple sur VLC :

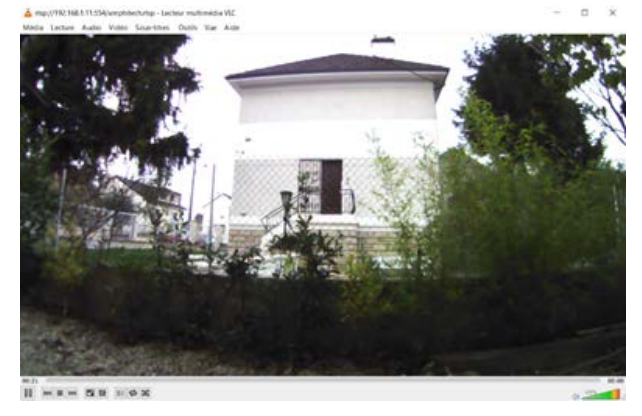

Sur un enregistreur IP de vidéosurveillance (HIK-CONNECT) :

|                  | Camira III   |                      |           |                 |                       |         | accelo I A |           |
|------------------|--------------|----------------------|-----------|-----------------|-----------------------|---------|------------|-----------|
|                  | C. N' de Car | al Norr de la caméra | Canal In* |                 | Secure                | . Etc.  | Putche     | Correcter |
|                  |              |                      |           | 80              |                       |         |            |           |
|                  |              |                      |           |                 | ALA.                  |         |            |           |
| Gastan de camera |              |                      | Destande  |                 |                       |         | -          |           |
|                  |              |                      |           |                 |                       |         | A 1000     |           |
| O Marine         |              |                      | Protocole | personnalisè    | Protocole personnalis | iél v   | NUMBER     | NO POR    |
|                  |              |                      | Nom du p  | rotocole        | Custom 1              |         |            |           |
|                  |              |                      | Flux pri  | nopal ) Flux s  | econdaire             |         | ONVE       |           |
|                  |              |                      | E Active  | r flux          |                       |         | ONNE       |           |
|                  |              |                      | Protocole |                 | RTSP                  | ~       |            |           |
|                  |              |                      | Protocole | de transmission | Auto                  | ~       |            |           |
|                  |              |                      | Port      |                 | 554                   |         |            |           |
| to ven           |              |                      | Chemin    |                 | amphach dsp           |         |            |           |
|                  |              |                      |           |                 | (                     |         |            |           |
|                  |              |                      |           |                 | OK                    | Annuler |            |           |
|                  |              |                      | ÷         |                 |                       |         |            |           |
|                  |              |                      |           |                 |                       |         |            |           |
|                  |              |                      |           |                 |                       |         |            |           |
|                  |              |                      |           |                 |                       |         |            |           |
|                  |              |                      |           |                 |                       |         |            |           |

#### 2.1.15.3. ASIP STREAM

L'onglet ASIP STREAM permet d'utiliser le lecteur vidéo qui peut être installé sur PC :

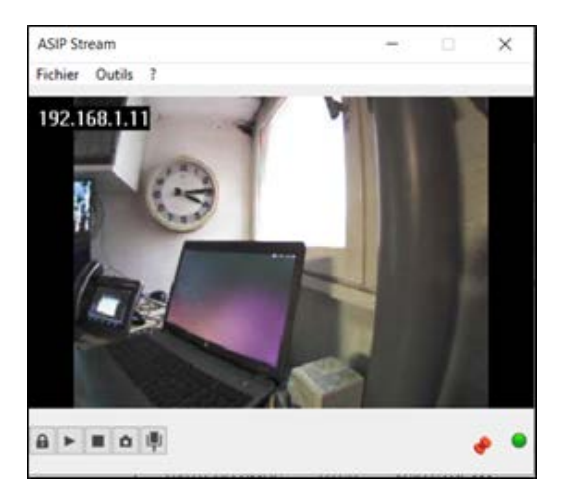

ASIP STREAM utilise la connexion au serveur MJPEG intégré au portier. Cela permet de visualiser le flux MJPEGSTREAMER de la caméra en non-stop mais aussi d'utiliser ASIP STREAM de manière à visualiser le flux vidéo de la caméra à la suite d'un appel émis depuis le portier.

Les options configurables dans le portier sont :

| RAMETRES CAMERA                    |              |     |
|------------------------------------|--------------|-----|
| CAPTEUR CMOS RTSP ASIP STREAM ETAT | CAMERA ONVIF |     |
| Lancement stream sur Asip Stream   | Appui bouton | U C |
| Login                              | admin        |     |
| Mot de passe                       |              |     |
| Port                               | 8080         |     |

Lancement Stream sur ASIP STREAM :

- Au décroché du distant (poste appelé).
- A l'appui sur le bouton d'appel.
- Login et mot de passe pour accèder au serveur MjpegSteamer
- Port : port de diffusion du flux MjpegStreamer

Pour accèder au flux vidéo diffusé par le serveur MjpegStreamer depuis un navigateur Web ou client MjpegStreamer, entrer l'adresse URL :

http://adresse\_IP\_portier:port/?action=stream&login=login&password=mot\_de\_passe

Exemple :

http://192.168.1.11:8080/?action=stream&login=admin&password=admin

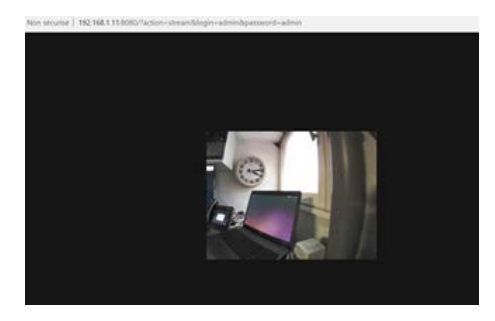

Notice\_IPAC\_500\_M.xml

## 2.1.15.4. Gestion du protocole ONVIF Onvir

L'IPAC dispose du protocole ONVIF permettant,

- d'être détecté par des enregistreurs réseau vidéo compatible ONVIF,
- d'être détecté par l'outil ONVIF DEVICE MANAGER,
- de configurer certains paramètres du portier comme :
  - la configuration réseau,
  - la gestion de l'heure système,
  - le choix du type d'encodage RTSP, résolution, images/sec,
  - le redémarrage du portier avec les commandes de reset, etc...

Le portier IPAC 500 avec option vidéo est certifié ONVIF Profil S (https://www.onvif.org/confor-mant-products/).

# Exemple de détection du portier IPAC 500 en utilisant le protocole ONVIF sous ONVIF DEVICE MANAGER (logiciel installé sur PC)

| ONVIF Device Manager v2.2.250                                                                                                    |                         |                                                                                                    |                                                       |                                                                                                    | 200 |   | × |
|----------------------------------------------------------------------------------------------------|-------------------------|----------------------------------------------------------------------------------------------------|-------------------------------------------------------|----------------------------------------------------------------------------------------------------|-----|---|---|
| You logged in as admin Log out                                                                                                    |                         |                                                                                                    |                                                       |                                                                                                    |     | × | ? |
| Device list «                                                                                                    | portier                 |                                                                                                    | Identification                                        |                                                                                                    |     |   |   |
| Name, location or address Cancel<br>toto<br>Firmware 2.21-0.3h<br>Address 192.168.1.25<br>Location<br>portier                                                          | Οηνιέ                   | Identification<br>Time settings<br>Maintenance<br>Network settings<br>User management<br>Web page<br>Events | Name<br>Location<br>Manufacturer<br>Model<br>Hardware | portier Amphitech IPAC50331                                                                                |     |   |   |
| Firmware 2.20-0.3f<br>Address 192.168.1.21<br>Location                                                                                                    | NVT<br>vs_0: MainStream | Refresh                                                                                                    | Firmware<br>Device ID                                 | 2.20-0.3f                                                                                                  |     |   |   |
| Network Video Recorder<br>Firmware<br>Address 192.168.1.91<br>Location<br>IPD-L26Y02-BS<br>Firmware V1.04.10-161011<br>Address 192.168.1.151<br>Location country/china | NO IMAGE                | Live video<br>Video streaming<br>Profiles                                                                   | IP address<br>MAC address<br>ONVIF version<br>URI:    | 192.168.1.21<br>14-2D-F5-00-14-14<br>1.0<br>http://192.168.1.21:18000/onvif/device_service<br>Apply Cancel |     |   |   |
| Add Refresh                                                                                                    |                         |                                                                                                    |                                                       |                                                                                                    |     |   |   |

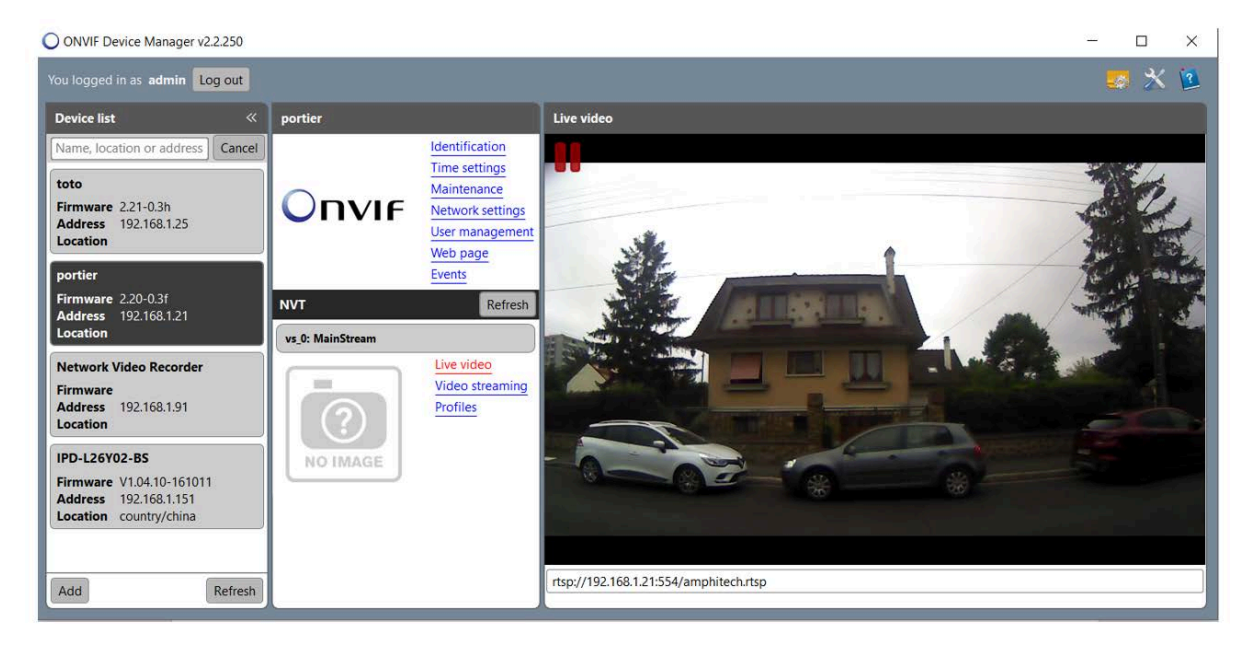

#### Exemple de modification du flux RTSP via ONVIF :

| portier          |                                                                                                    | Video streaming                                                                                                    |  |
|------------------|----------------------------------------------------------------------------------------------------|----------------------------------------------------------------------------------------------------|--|
| Οηνιε            | Identification<br>Time settings<br>Maintenance<br>Network settings<br>User management<br>Web page<br>Events |                                                                                                    |  |
| NVT              | Refresh                                                                                                    |                                                                                                    |  |
| vs_0: MainStream |                                                                                                    |                                                                                                    |  |
| NO IMAGE         | Live video<br>Video streaming<br>Profiles                                                                   | Encoder and resolution(pixels) h264 1280x720   Frame rate, fps 10  Encoding interval 10 Bitrate limit, kbps 100000  Quality  GOV length 10  Apply Cancel |  |

#### Pour activer le protocole ONVIF sur l'IPAC 500 :

A partir des pages WEB du portier, dans l'onglet *PARAMETRES AVANCES / PARAMETRES CAMERA / ONVIF*:

| CAPTEUR CMOS RTSP ASIP STREAM ETA               |     |                           |         |
|-------------------------------------------------|-----|---------------------------|---------|
| Activation protocole ONVIF                      | Oui | V Nom de l'IPAC sur ONVIF | portier |
| Activation découverte ONVIF                     | Oui | ✓ Login ONVIF             | admin   |
| Activation de l'authentification ONVIF          | Oui | V Password ONVIF          | •••••   |
| Autoriser le ONVIF à modifier l'heure de l'IPAC | Oui | ✓ Port ONVIF              | 18000   |
| Autoriser le ONVIF à modifier le réseau         | Oui | ×                         |         |
| Informations et déclarations ONVIF Amphitech    |     |                           |         |

- Activation protocole ONVIF : Oui / Non Pour activer ou ne pas activer le protocole ONVIF.
- Activation de la découverte ONVIF : Oui / Non Si "Oui", permet de rendre le portier détectable avec le protocole ONVIF.
- Activation de l'authentification ONVIF : Oui / Non. Si "Oui", il faut créer un login et un password ONVIF.
- Password et Login ONVIF
- Port ONVIF
- Autoriser le protocole ONVIF à modifier l'heure de l'IPAC: Si oui, cela signifie que la mise à l'heure de l'IPAC peut se faire à partir du serveur ONVIF.
- Le protocole ONVIF peut gérer l'heure de 2 manières :
- en activant le NTP avec l'utilisation d'un serveur NTP,
- en synchronisant l'IPAC avec le fuseau horaire du serveur.
- Autoriser le protocole ONVIF à modifier le réseau : Cela veut dire que le protocole ONVIF (via un serveur) peut modifier la configuration réseau du portier (DHCP/Statique, IP, DNS, passerelle...).

| Notice IRAC 500 M xml  | Octobro 2021 | Page 48 sur 77 |
|------------------------|--------------|----------------|
| NULLE IFAC SUU M.XIIII |              |                |

## 2.1.15.5. Gestion de l'information de l'état de la caméra sur l'afficheur

| PARAMETRES CA | AMERA |                     |             |       |   |  |
|---------------|-------|---------------------|-------------|-------|---|--|
| CAPTEUR CMOS  | RTSP  | ASIP STREAM         | ETAT CAMERA | ONVIF |   |  |
|               | Info  | état caméra sur l'é | Oui         |       | * |  |

Info état de la caméra sur l'écran : Oui / Non

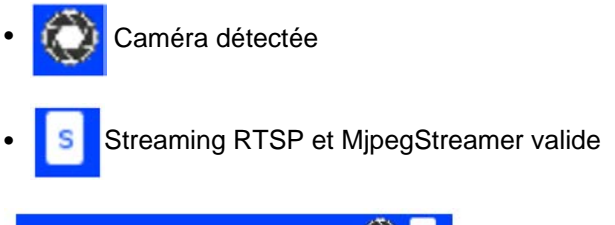

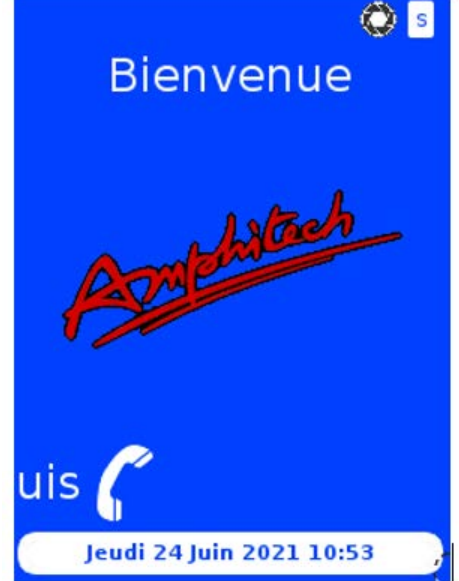

Pour prendre en compte les changements, cliquer sur VALIDER

puis sur REDEMARRER

## 2.1.16. Date et heure

| IORLOGE                |                     |          |  |
|------------------------|---------------------|----------|--|
| Horloge IPAC           | 02 Mai 2019         | 14.47.27 |  |
| Horigge PC             | 25/2019             | 14.47.28 |  |
| Mettre & Theore        |                     |          |  |
| Serveur NTP            |                     |          |  |
| Adresse du serveur NTP |                     |          |  |
| Fuseau horaire         | EuropeiParis (SMT + | • 01.00  |  |

La mise à l'heure du produit est importante pour la gestion des plages horaires.

| Notice_IPAC_500_M.xml | Octobre 2021 | Page 49 sur 77 |
|-----------------------|--------------|----------------|
|-----------------------|--------------|----------------|

• Heure actuelle de l'IPAC 500 :

| Horloge IPAC                                                 | 02 Mai 20              | )19          | 14:47:27           |               |                         |       |
|--------------------------------------------------------------|------------------------|--------------|--------------------|---------------|-------------------------|-------|
| Changer manuelle                                             | ement l'heu            | re et la dat | te :               |               |                         |       |
|                                                              | Horloge PC             | 2/5/2019     | 14:47:28           |               |                         |       |
| Mettre à l'heure                                             |                        |              |                    |               |                         |       |
| Cocher la case po                                            | our utiliser u         | in serveur   | NTP et mettre à l' | heure automa  | atiquement l'IPAC 500   | ):    |
| s                                                            | erveur NTP             |              |                    |               |                         |       |
| Adresse du s                                                 | erveur NTP             |              |                    |               |                         |       |
| <ul> <li>Pour gérer le fuse<br/>le fuseau dans la</li> </ul> | eau horaire<br>liste : | et le chan   | gement automatic   | ≀ue heure d'é | té/ heure d'hiver, séle | ctior |
| TIME ZONE                                                    |                        |              |                    |               |                         |       |

| Fuseau horaire                   | eau horaire Europe/Paris (GMT +01:00) |          |  |  |
|----------------------------------|---------------------------------------|----------|--|--|
| Pour confirmer les changements o | le la page, cliquer sur               | >Suivant |  |  |

| Notice_IPAC_500_M.xml | Octobre 2021 | Page 50 sur 77 |
|-----------------------|--------------|----------------|

## 2.1.17. Compte mail

L'IPAC 500 peut utiliser une adresse e-mail pour envoyer des rapports de fonctionnement ou d'anomalie à un destinataire. L'adresse e-mail du destinataire est modifiable dans l'onglet **ENVOI D'EMAIL**.

| COMPTE MAIL | ENVOI D'EMAIL |       |   |  |
|-------------|---------------|-------|---|--|
|             | Envoi d'email |       |   |  |
|             | Serveur       |       |   |  |
|             | Port SMTP     |       |   |  |
|             | Mode sécurisé | Aucun | • |  |
|             | Compte        |       |   |  |
|             | Mot de passe  |       |   |  |
|             | Sujet         |       |   |  |

- Envoi d'email : cocher pour valider l'envoi d'e-mails.
- Serveur : saisir l'adresse du serveur d'envoi.
- Port SMTP : port utilisé
- Mode sécurisé : choisir le mode de cryptage : SSL / TLS ou clair.
- Compte : saisir adresse e-mail du compte émetteur.
- Mot de passe : saisir mot de passe du compte émetteur.
- Sujet : saisir l'objet.
- Destinataire et Copie: saisir les adresses mails des destinataires.
- Fréquence d'envoi des emails : de 1 à « x » minutes.
- *Envoi snapshot* : permet d'envoyer une photo issue de la caméra du portier suite à l'appui sur le bouton d'appel.

Pour confirmer les changements de la page, cliquer sur >Suivant

## 2.1.18. API

| RAMETRES GLOBAUX | UTILISATEURS API ENREGISTRES |                 |      |  |           |  |
|------------------|------------------------------|-----------------|------|--|-----------|--|
|                  | Méthode                      | <b>√</b><br>GET | POST |  |           |  |
| Auth             | entification                 | digest          |      |  |           |  |
|                  |                              |                 |      |  |           |  |
| IDER             |                              |                 |      |  | APPLIQUER |  |
|                  |                              |                 |      |  |           |  |
|                  |                              |                 |      |  |           |  |
|                  |                              |                 |      |  |           |  |

|   | Login      | Mot de passe | remote | voip | audio | system | config | debug |
|---|------------|--------------|--------|------|-------|--------|--------|-------|
| 8 | admin      |              |        | 8    | ж     |        |        | 8     |
| 8 | Corkery    |              |        | 6    | 0     | 0      | ×      |       |
| 8 | Reynolds   |              | 0      | 0    | 8     | 0      | *      | 2     |
| 8 | Cint       |              | 0      | 12   | 0     | 0.     | ×      | ×     |
| 8 | Balistreri |              | 0      | 0    | 0     | 8      |        |       |
| 8 | Powłowski  |              | 0      | 0    | 0     | 0      |        | ×     |
| 8 | Beer       |              | 0      | 10   | 0     | 0      |        |       |
| 8 | Hettinger  |              |        |      | 0     | 0      |        |       |
| 8 | Faber      |              | 0      | 0.   | 0     | 0      | 8      |       |

|--|

#### Paramètres globaux

- Méthode GET/POST : choix de la méthode d'envoi de l'API sur le réseau.
- Authentification : type d'authentification NONE / BASIC / DIGEST

#### Utilisateurs API enregistrés

GESTION DES UTILISATEURS API

|     | Login | Mot de passe | video | remote | voip | audio | system | config | debug |
|-----|-------|--------------|-------|--------|------|-------|--------|--------|-------|
| 8   | admin | ****         | ×     | 8      | *    |       | *      | 8      | 8     |
| B . | test  |              | 8     |        | 8    |       | 8      |        | 8     |

- Ajout d'un *Login* et d'un *Mot de passe* avec les attributions des API en fonction du login. Pour chaque utilisateur il est possible d'attribuer une ou plusieurs API au choix.
- Modification des droits : cliquer sur le nom Login et choisir le type d'API autorisée pour le login sélectionné :

|         |             |         |                    | VALIDER      |                                    | >      |       |    |
|---------|-------------|---------|--------------------|--------------|------------------------------------|--------|-------|----|
| GES     | TION DES I  | UTILISA | TEURS API          | Login        | admin                              |        |       |    |
| PAF     | RAMETRES GL | OBAUX   | UTILISATEURS API E | Mot de passe | admin                              |        |       |    |
|         | Login       | Mot     | de passe           | Service      | ∕<br>Invideo<br>Invideo<br>Invideo |        | rstem |    |
| Ŵ       | admin       |         |                    |              | €voip<br>€audio                    |        |       | į. |
| <b></b> | test        |         |                    |              | Isystem<br>Isonfig<br>Isodebug     |        |       |    |
| +       |             |         |                    |              | VALIDER                            | Fermer |       |    |
| VAL     | IDER        |         |                    |              | _                                  |        |       |    |

- Ajout d'utilisateurs API :

|     |               |                  | CREATION NOUVEL                  |                           | ×      |       |        |
|-----|---------------|------------------|----------------------------------|---------------------------|--------|-------|--------|
| PAF | TION DES U    | ITILISATEURS API | Login<br>Mot de passe<br>Service | video<br>remote           |        | rstem | config |
|     | admin<br>test |                  |                                  | audio<br>system<br>config |        |       | 8      |
| VAL | DER           |                  |                                  | VALIDER                   | Fermer | -     |        |

#### Exemple

Ces API sont des API natives du produit, elles permettent une utilisation directe à partir d'un terminal présent sur le même réseau capable d'envoyer des requêtes de type GET et POST sous différents formats comme JSON ou URL ENCODED.

| Notice_IPAC_500_M.xml | Octobre 2021 | Page 52 sur 77 |
|-----------------------|--------------|----------------|
|-----------------------|--------------|----------------|

#### Exemple du contenu du fichier payload.txt :

{"type":"wav","loop" :"2","data":" UklGRmQfAABXQVZFZm10IBAAA.....ouJilmHhA=="}

La «value » de la clé « data » correspond à un fichier .wav converti en base64.

#### Exemple d'envoi d'une requête JSON contenant un fichier WAV encodé en base64:

curl -X POST -d `cat payload.txt` http://admin:admin@192.168.0.30/api/audio/ --digest --header "Content-Type: application/json" --header "Expect:"

ou

curl -X POST -d \$(cat payload.txt) http://admin:admin@192.168.0.30/api/audio/ --digest --header "Content-Type: application/json" --header "Expect:"

#### - Stopper la diffusion du fichier audio

Indique l'arrêt de la diffusion du fichier audio.

#### Exemple commande stop formal URL encoded:

#### POST:

curl -d "type=wav&data=stop" -H "Content-Type: application/x-www-form-

urlencoded" -X POST http://admin:admin@192.168.0.30/api/audio/ --digest

#### GET: (auth NONE/BASIC)

curl -H "Content-Type: application/x-www-form-urlencoded"

http://admin:admin@192.168.0.30/api/voip/?type=wav&data=stop

#### 4. API LCD

Cette API permet d'envoyer un fichier image (*.png, .jpeg, .GIF*.). Le fichier est ensuite affiché sur l'afficheur LCD du produit *uniquement* quand le portier n'est pas en mode « communication » ou « ouverture porte ».

#### – Afficher une image

#### tempo:

Durée d'affichage de l'image. Dans le cas d'un nombre nul ou non précisé, l'image sera affichée indéfiniment tant que le portier est au repos.

Intervalle : 0 - 9999 sec.

#### Exemple d'envoi d'une requête JSON contenant un fichier png encodé en base64 :

curl -X POST -d \$(cat image.b64) http://admin:admin@192.168.0.48/api/video/ --digest --header "content-type: application/json" --header "Expect:"

| Notice IPAC 500 M.xml | Octobre 2021 | Page 53 sur 77 |
|-----------------------|--------------|----------------|
|                       |              |                |

#### 1. API Porte

Le code porte API correspond à un des codes communs Relais 1 ou Relais 2. L'API porte est soumise à la plage horaire ou au mode d'activation du code commun Relais 1 ou Relais 2 (Local/Distant). *Paramètres usine : user = admin / password = admin*.

Dans l'exemple, user = toto / password = titi.

Le code du relais = 1234 correspond à un des 4 codes communs Relais 1 ou Relais 2.

Num = numéro relais, soit 1 = RL1, 2 = RL2, 3 = RL1 et RL2.

Authentification NONE :

http://adresse\_IP\_IPAC/api/remote/?login=toto&password=titi&code=xxxx&relay=num (GET)

curl -d "code=1234&relay=num&login=toto&password=titi" -X POST http://adresse\_IP\_IPAC/api/ remote (POST)

Authentification BASIC :

http://toto:titi@adresse\_IP\_IPAC/api/remote/?code=xxxx&relay=num (GET)

curl -d "code=1234&relay=num" -X POST http://toto:titi@adresse\_IP\_IPAC/api/remote (POST)

#### Authentification DIGEST :

http://toto:titi@adresse\_IP\_IPAC/api/remote/?code=xxxx&relay=num (GET, mode Hashé) (GET)

curl -d "code=1234&relay=num" -X POST http://toto:titi@adresse\_IP\_IPAC/api/remote --digest (POST)

Il est possible pour les méthodes GET et POST d'utiliser le mode « https » dans la requête à la place du mode « http ».

Pour l'utilisation du mode « https » sous CURL, on ajoute - - insecure (certificat non signé).

Attention : Le mode d'authentification est sauvegardé dans le cash de la page durant toute l'ouverture de celle-ci.

Codes retours :

-200 OK = code OK

-403 Forbidden (mauvais code, type activation non distante)

-401 Unauthorized (plage horaire non active)

-423 LOCKED : Relais passés en PDL ou NETCUT

-480 Temporarily Unavailable (code en cours)

#### Exemples Formats JSON et URL Encoded :

### POST:

curl -X POST -d '{"code":"1111","relay":"1"}' http://admin:admin@192.168.0.30/api/remote/ --digest --header "Content-Type: application/json"

#### POST:

curl -d "code=1111,relay=1" -H "Content-Type: application/x-www-form-urlencoded" -X POST http://admin:admin@192.168.0.30/api/remote/ --digest

#### GET:(auth NONE/BASIC)

curl -H "Content-Type: application/x-www-form-urlencoded"

http://admin:admin@192.168.0.30/api/remote/?code=1111&relay=1

#### 2. API VoIP

Cette API permet de contrôler à distance la partie téléphonie du produit.

### Répondre à un appel entrant

POST:

curl -d "type=answer" -H "Content-Type: application/x-www-form-urlencoded" -X

POST http://admin:admin@192.168.0.30/api/voip/ --digest

GET: (auth NONE/BASIC)

curl -H "Content-Type: application/x-www-form-urlencoded"

http://admin:admin@192.168.0.30/api/voip/?type=answer

- Terminer une communication ou un appel entrant

#### POST:

curl -d "type=terminate\_all" -H "Content-Type: application/x-www-form-urlencoded"

-X POST http://admin:admin@192.168.0.30/api/voip/ --digest

GET: (auth NONE/BASIC)

curl -H "Content-Type: application/x-www-form-urlencoded"

http://admin:admin@192.168.0.30/api/voip/?type=terminate\_all

#### Lancer un appel

#### table:

Précise dans quelle table de base de données se situe le contact.

|                       |              | T Contraction of the second second seco |
|-----------------------|--------------|----------------------------------------------------------------------------------------------------|
| Notice IPAC 500 M.xml | Octobre 2021 | Page 55 sur 77                                                                                                    |

Le format accepté est : liste - ldap - libre

id:

Précise l'index du contact dans sa base de données. Le format accepté est :

1 - 192.168.1.100 - 1000@proxy

#### Exemples Formats JSON et URL Encoded :

POST:

curl -d '{"type":"call","table":"libre","id":"sip:192.168.0.22"}' -H "Content-Type:

application/json" -X POST http://admin:admin@192.168.0.30/api/voip/ --digest

POST:

curl -d '{"type":"call","table":"liste","id":"4 [sip:192.168.0.22]"}' -H "Content-Type: application/json" -X

POST http://admin:admin@192.168.0.30/api/voip/ --digest

POST:

curl -d "type=call&table=libre&id=sip:192.168.0.22" -H "Content-Type: application/x-

www-form-urlencoded" -X POST http://admin:admin@192.168.0.30/api/voip/ --

digest

GET: (auth NONE/BASIC)

curl -H "Content-Type: application/x-www-form-urlencoded"

http://admin:admin@192.168.0.30/api/voip/?type=call&table=libre&id=192.168.0.22

#### 3. API Audio

Cette API permet d'envoyer un fichier .WAV encodé en base64 dans une URL adressée au portier, le fichier est ensuite diffusé dans le haut-parleur du portier (1 Mo max.).

#### - Lire un fichier WAV

loop:

Nombre de répétitions du fichier audio. Dans le cas d'un nombre nul ou non précisé, le son sera diffusé en boucle indéfiniment tant que le portier est au repos.

Intervalle : 0 - 9999

Pour un fichier audio (payload.txt)

| Notice_IPAC_500_M.xml | Octobre 2021 | Page 56 sur 77 |
|-----------------------|--------------|----------------|
|-----------------------|--------------|----------------|

#### Exemple du contenu du fichier payload.txt :

{"type":"wav","loop" :"2","data":" UklGRmQfAABXQVZFZm10IBAAA.....ouJilmHhA=="}

La «value » de la clé « data » correspond à un fichier .wav converti en base64.

#### Exemple d'envoi d'une requête JSON contenant un fichier WAV encodé en base64:

curl -X POST -d `cat payload.txt` http://admin:admin@192.168.0.30/api/audio/ --digest --header "Content-Type: application/json" --header "Expect:"

ou

curl -X POST -d \$(cat payload.txt) http://admin:admin@192.168.0.30/api/audio/ --digest --header "Content-Type: application/json" --header "Expect:"

#### - Stopper la diffusion du fichier audio

Indique l'arrêt de la diffusion du fichier audio.

#### Exemple commande stop formal URL encoded:

#### POST:

curl -d "type=wav&data=stop" -H "Content-Type: application/x-www-form-

urlencoded" -X POST http://admin:admin@192.168.0.30/api/audio/ --digest

#### GET: (auth NONE/BASIC)

curl -H "Content-Type: application/x-www-form-urlencoded"

http://admin:admin@192.168.0.30/api/voip/?type=wav&data=stop

#### 4. API LCD

Cette API permet d'envoyer un fichier image (*.png, .jpeg, .GIF*.). Le fichier est ensuite affiché sur l'afficheur LCD du produit *uniquement* quand le portier n'est pas en mode « communication » ou « ouverture porte ».

#### – Afficher une image

#### tempo:

Durée d'affichage de l'image. Dans le cas d'un nombre nul ou non précisé, l'image sera affichée indéfiniment tant que le portier est au repos.

Intervalle : 0 - 9999 sec.

#### Exemple d'envoi d'une requête JSON contenant un fichier png encodé en base64 :

curl -X POST -d \$(cat image.b64) http://admin:admin@192.168.0.48/api/video/ --digest --header "content-type: application/json" --header "Expect:"

| Notice IPAC 500 M.xml | Octobre 2021 | Page 57 sur 77 |
|-----------------------|--------------|----------------|
|                       |              |                |

Avec le fichier image. b64 contenant:

{"type":"img","tempo":"60","data":"iVBORw0KGgoAAAANSUhEUgAAAWQAAAEACAYAAA-CEfg...·"}

La « value » de la clé « data » correspond à une image format png convertie en base64.

#### - Stopper l'affichage de l'image

Indique l'arrêt de l'affichage de l'image.

#### Exemple commande stop format Json :

curl -X POST -d \$(cat stop.txt) http://admin:admin@192.168.0.48/api/video/ --digest --header "content-type: application/json" --header "Expect:"

stop.txt :

{"type":"img","tempo":"60","data":"stop"}

## 2.1.19. LDAP

Le Système LDAP du portier offre la possibilité de synchroniser un répertoire stocké sur un serveur LDAP.

| Fonction LDAP<br>active          | 1                      | Filtre nom LDAP       | CallerIDName  |
|----------------------------------|------------------------|-----------------------|---------------|
| Adresse serveur<br>LDAP          | 192.168.0.252          | Filtre numéro<br>LDAP | AccountNumber |
| Port                             | 389                    | Filtre attribut       |               |
| om d'utilisateur                 | cn=admin_dc=pbx,dc=com | Filtre valeur         |               |
| Mot de passe                     |                        | Filter suspect        |               |
| dise à jour auto<br>des contacts | Non                    | Pille availe          | ,             |
| Base DN                          | dc=pbx,dc=com          |                       |               |
| opriété contact                  |                        |                       |               |

Cocher la case Fonction LDAP active

pour utiliser le système LDAP. Si cette case est cochée, le

répertoire du serveur sera récupéré lors du prochain redémarrage. Si cette case n'est plus cochée, le répertoire LDAP ne sera plus affiché au prochain redémarrage.

- Adresse serveur LDAP Port 389 . Saisir l'adresse IP et le port du serveur LDAP.
- *Nom d'utilisateur* : saisir le DN de l'utilisateur de connexion.
- Mot de passe : saisir le mot de passe.
- Base DN : Exemple dc=pbx,dc=com(le même que le DN de base ou d'un sous ensemble de la DN de base du serveur).
- Propriété contact : xxxyz
- *Filtre nom LDAP*: attribut du nom du contact

| Notice | IPAC | 500 | M.xml |  |
|--------|------|-----|-------|--|
|--------|------|-----|-------|--|

- Filtre numéro LDAP : attribut du numéro d'appel du contact
- Filtre attribut : permet de filtrer x attributs LDAP. Exemple: attribut1;attribut2;...

## Attention

Chaque attribut doit être séparé par le caractère ;

• *Filtre valeur* : correspond aux valeurs recherchées des x attributs définis au-dessus. *Exemple* : va-leurAttribut1;valeurAttribut2;...

## Attention

Chaque valeur d'attribut doit être séparée par le caractère ; La valeur peut être une chaîne mais ne doit pas contenir de caractères ;

- Filtre avancé: Si vous utilisez ce filtre, le filtre attribut et le filtre valeur ne doivent pas être utilisés. Ce filtre permet d'utiliser des fonctions logiques (), &&, ||,==,!= Exemple : ((givenName!=John)&&(physicalDeliveryOfficeName==Dorian||physicalDeliveryOffice-Name==test)&&(badPwdCount==0))||(initials==JD)
- Filtre numéro LDAP : attribut du numéro d'appel du contact

L'attribut est une chaîne de caractères destinée à être recherchée pour chaque contact du serveur pour récupérer les entrées d'un annuaire LDAP.

Pour bénéficier des attributs "index" pour un "numéro abrégé" et des options "Prioritaire" et "Plages horaires", il faut utiliser un attribut libre sur le serveur lors de la création du contact. Saisir les informations suivantes : xxxyz

- xxx correspond aux 3 digits du "numéro abrégé" (commencer par 500 pour le premier contact afin d'éviter les conflits avec la table des contacts créés manuellement)
- y correspond à l'option "Prioritaire", 1 = Oui ; 0 = Non
- z correspond à l'option "Plages horaires", 1 = Oui (Nom de la plage définie dans la liste des contacts); 0 = Non

| Dans le champ Propriété contact |  | , indiquer le nom de l'attribut libre à uti- |
|---------------------------------|--|----------------------------------------------|
|---------------------------------|--|----------------------------------------------|

liser.

Si aucun attribut n'est disponible dans la fiche de création du contact sur le serveur, il est possible d'ajouter au nom ou au prénom "*xxxyz\_prénom*".

Le système récupère alors le prénom et le nom avec le *"xxxyz\_"* de manière à renseigner les informations des "numéros abrégés" et des options "Prioritaire" et "Plages horaires" dans le répertoire LDAP du produit. Dans ce cas, il n'est pas nécessaire de renseigner le champ *Propriété contact*.

#### Exemple de création sur un serveur OpenLDAP :

| Etat | Extension ⊘ | Nom d'ID de l'appelant    | Technologie |
|------|-------------|---------------------------|-------------|
| •    | 1000        | 50001_Direction Technique | SIP         |

– 500 = "Numéro abrégé"

- 0 = "Non Prioritaire"

| Notice_IPAC_500_M.xml | Octobre 2021 | Page 59 sur 77 |
|-----------------------|--------------|----------------|
|-----------------------|--------------|----------------|

- 1 = "Oui" (Plage horaire résidents)
- Mise à jour auto des contacts LDAP
  - Non : pour une mise à jour à chaque redémarrage.
  - Chaque fin d'appel.
  - Toutes les 5 min, 15 min, 30 min, 45 min ou 60 min.

**Mode SIP.** Si le portier est utilisé avec un serveur IPBX, veiller à renseigner les champs de connexion « Compte SIP » avant d'utiliser la synchronisation LDAP.

**Mode P2P.** Utiliser un attribut LDAP libre lors de la création de l'utilisateur dans le serveur et y renseigner l'adresse IP. Dans le champ « Filtre numéro LDAP », utiliser ce nom d'attribut pour y récupérer l'adresse IP du contact.

Les cases en face de chaque contact LDAP, permettent de copier le contact LDAP vers la liste des contacts pour être visible dans l'attribution des boutons d'appel.

| Pour prendre en compte les changements de la page, cliquer sur | VALIDER | et | APPLIQUER | pour |
|----------------------------------------------------------------|---------|----|-----------|------|
| redémarrer le portier.                                         |         |    |           |      |

## 2.1.20. RADIUS 802.1X

Afin de protéger le réseau Ethernet filaire, nous préconisons la mise en en place d'un serveur Radius.

La norme 802.1x permet l'authentification du matériel IP avant tout accès au réseau filaire ou Wifi.

Les authentifications sont sécurisées, et les échanges se font :

• sur un chiffrement **Mode EAP** « simple » : md5 ou MSCHAPv2

Ces deux modes nécessitent une identité et un password.

• des modes sécurisés EAP : PEAP, EAP-TTLS, EAP-TLS.

En mode EAP : **PEAP** ou **TTLS** l'ensemble fonctionne sur le principe d'un **identifiant (identité)** et d'un **password** avec possibilité d'utiliser des certificats serveur / demandeur.

1. En fonction de la configuration du serveur dans chaque mode EAP il est possible de régler le protocole d'authentification **eap** (2ème phase d'authentification) :

Pour le EAP-TTLS Authentification eap : PAP, MD5, CHAP, MSCHAPv2.

Pour le EAP-PEAP Authentification eap : PAP, MD5, CHAP, MSCHAPv2 et TLS.

| Notice IPAC 500 M.xml |
|-----------------------|
|-----------------------|

| Serveur radius                       | On •                       |
|--------------------------------------|----------------------------|
| Mode                                 | EAP-TLS                    |
| Identité                             | anonymous                  |
| Certificat serveur                   | Choose file No file chosen |
|                                      |                            |
| Chemin du certificat serveur         | server.pem                 |
| Certificat client IPAC               | Choose file No file chosen |
| Clé privée IPAC                      | Choose file No file chosen |
| Chemin clé privée IPAC               | client.p12                 |
| Mot de passe de la clé privée 802.1x | ••••••                     |

Exemple serveur (Free Radius) :

Dans la configuration générale d'EAP, si besoin selon votre version, remplacer la ligne

default\_eap\_type = ttls

Dans la configuration du TTLS

ttls {

# The tunneled EAP session needs a default

# EAP type which is separate from the one for

# the non-tunneled EAP module ...

default\_eap\_type = md5

}

2. Ensuite, il est possible ou non d'utiliser la vérification d'un certificat serveur dans le procédé d'authentification pour le **Mode EAP : PEAP et TTLS**. Cette nécessité de certificat se paramètre côté serveur.

Pour utiliser un certificat serveur auto-signé ou signé par une autorité de certification, il faut importer le certificat CA.pem dans l'IPAC. Si aucun fichier de type *.pem* n'est importé, l'IPAC ne transmettra pas le certificat au serveur (si nécessaire), et l'authentification échouera.

| Certificat serveur           | Choose file | No file chosen |   |
|------------------------------|-------------|----------------|---|
| Chemin du certificat serveur | server.pem  |                | ⊗ |

 Certaines configurations de serveurs ne nécessitent pas le contrôle du certificat demandeur (IPAC) et utilisent la méthode de certificat symétrique en utilisant le certificat et la clé privée du serveur lors de la phase « Certificate server Key Exchange ».

Or dans certaines configurations serveur il est possible de demander à l'IPAC son propre certificat ainsi que sa clé privée pour le processus d'authentification.

| Notice_IPAC_500_M.xml | Octobre 2021 | Page 61 sur 77 |
|-----------------------|--------------|----------------|
|-----------------------|--------------|----------------|

Si l'option « utilisation certificat et clé privés IPAC » est passée à « oui », alors :

| Serveur radius                           | On 🔹                       |   |
|------------------------------------------|----------------------------|---|
| Mode                                     | EAP-PEAP                   | 2 |
| Identité                                 | anonymous                  |   |
| password                                 |                            |   |
| Authentification EAP                     | PAP v                      |   |
| Certificat serveur                       | Choose file No file chosen |   |
| Chemin du certificat serveur             | server pem                 |   |
| Utilisation certificat et clé privé IPAC | Non 👻                      |   |
| Clé privée IPAC                          | Choose file No file chosen |   |
| Chemin clé privée IPAC                   | client.p12                 |   |
| Chemin clé privée IPAC                   | client.p12                 |   |

- Ajouter manuellement un certificat et clé privé au format X.509 (auto-signé ou signé par une autorité) pour le mode EAP : PEAP ou TTLS.
- Utiliser la génération automatique de cette paire par la page web « génération de certificat et clé privé ».

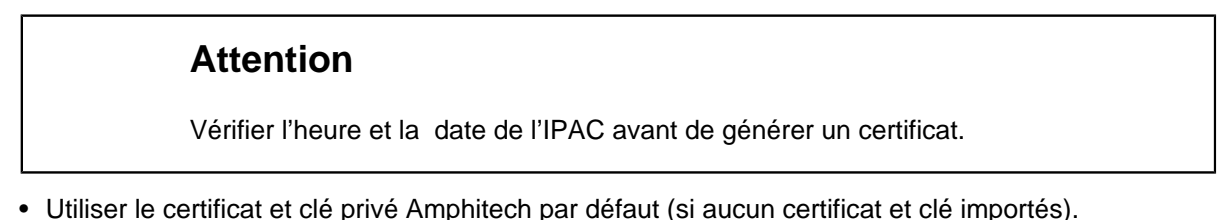

## En mode EAP : **TLS**

Cette méthode nécessite une authentification mutuelle entre le serveur et le demandeur (IPAC), **Utiliser** obligatoirement : certificat Serveur, clé privé pour l'IPAC, passphrase de la clé privée.

Il n'y a plus dans ce cas d'utilisation de paire login/password, mais l'utilisation d'un **mot de passe de clé privé** (passphrase) utilisé pour générer la clé privée et le certificat pour l'IPAC (format PKI).

Il est possible de passer en mode Anonymous (plus d'identité au niveau du serveur) dans ce cas, dans la partie « identité » saisir : **anonymous**.

#### Dans ce cas la page web de génération de certificat et de clé privé ne peut pas être utilisée.

Le certificat émis par une PKI est sous forme d'un fichier PKCS (extension. p12) contenant :

- La clé privée
- Le certificat associé (clé publique signée par l'autorité)

Il faudra alors remplir tous les champs de la page :

| And 100 05 Jun 2020 08 50 01 |                                                                                   | IPAC 500                             |                             |    | • | 1 |
|------------------------------|-----------------------------------------------------------------------------------|--------------------------------------|-----------------------------|----|---|---|
| M PARAMETRES DE BASE 5       | RADRUS 802.1x                                                                     |                                      |                             |    |   |   |
| Denner                       | PARAMETRES RADIUS 802.1#                                                          |                                      |                             |    |   |   |
| A5M                          | wpa_cli status                                                                    | Serveur radius                       | 01                          |    |   |   |
| Radue 802 Is                 | Log d'authentification<br>group opermone                                          | Node                                 | EAP-TLS                     | 21 |   |   |
| Generation de certificat     | key_engent=EEE 802.1X (no WPA)<br>wpa_state=COMPLETED<br>address=18.28 % 50.00.00 | identité                             | jobridae                    |    |   |   |
| Casteta audio                | Supplicate PAE state=AUTHENTICATED<br>supplierStatus=Authorized                   | Certificat serveur                   | Choose file No file chooses |    |   |   |
| Paramètres vidés             | DP main structs s<br>wiscledMetrode 13 (CAP-TLS)<br>CAP TLS option                | Chemin du certificat serveur         | sarver pars                 |    |   |   |
| Date et heure                | uud+ec302548-3c97-55dc-9696-41370088cc3 *                                         | Certificat client IPAC               | Choose file No file chosen  |    |   |   |
| LOW                          |                                                                                   | Clé privée IPAC                      | Choose file No file chosen  |    |   |   |
| Logo d'accuel                |                                                                                   | Chemin clé privée IPAC               | client p12                  | ۲  |   |   |
| AP1                          |                                                                                   | Mot de passe de la clé privée 802.1x |                             |    |   |   |
| More & jour fermione         |                                                                                   |                                      |                             |    |   |   |
| EVENCMENTS SYSTEME           | VALIDER .                                                                         |                                      |                             |    |   |   |
| UTILISATEURS                 |                                                                                   |                                      |                             |    |   |   |

Log radius : cliquer sur le bouton "wpa\_cli status", retour information d'authentification vers le serveur RADIUS.

## 2.1.21. Accès web par authentification serveur Radius

Le Serveur Radius permet aussi de gérer l'authentification des comptes (Accounting) via la méthode PAP pour accéder aux pages web de paramétrage du portier.

La méthode initiale interne à l'IPAC permet de créer des comptes locaux d'administration et d'utilisation avec comme attributs :

- Login
- Mot de passe
- Droit d'utilisation : Administrateur ou Utilisateur

| Authentification web radius     Oui     *       Authentification api radius     Non     *       Adresse IP du serveur radius     192.168.0.233       Mot de passe radius     ******** |
|----------------------------------------------------------------------------------------------------|
| Authentification api radius     Non       Adresse IP du serveur radius     192.168.0.233       Mot de passe radius                                                                    |
| Adresse IP du serveur radius 192.168.0.233<br>Mot de passe radius                                                                                                    |
| Mot de passe radius                                                                                                    |
|                                                                                                    |
| Port authentification 1812                                                                                                    |
| Port comptabilisation 1813                                                                                                    |

En activant la solution Authentification web radius v :

L'authentification interne à l'IPAC fonctionnera encore, si login et mot de passe correspondent, l'accès aux pages s'effectuera en fonction des droits d'utilisation du compte local.

Oui

Si le login et/ou le mot de passe ne correspondent pas à un compte interne à l'IPAC et si la méthode RADIUS est activée alors l'IPAC enverra une requête de demande d'authentification au serveur Radius si :

- L'adresse IP du serveur Radius est renseignée.
- Le mot de passe Radius crée pour le client IPAC lors de la création du compte client sur le serveur est renseigné.
- Les Ports d'authentification et de comptabilisation sont renseignés.

| Notice_IPAC_500_M.xml | Octobre 2021 | Page 63 sur 77 |
|-----------------------|--------------|----------------|
|-----------------------|--------------|----------------|

Dans tous les cas si aucun login/password ne correspond à un compte local IPAC ou sur le serveur Radius, l'authentification échouera, la connexion aux pages sera impossible.

#### Exemple pour un serveur Free Radius

• Déclaration de l'adresse IP du switch réseau servant d'identificateur RADIUS

#

```
# Per-socket client lists. The configuration entries are exactly
```

# the same as above, but they are nested inside of a section.

#

```
# You can have as many per-socket client lists as you have "listen"
```

# sections, or you can re-use a list among multiple "listen" sections.

#

```
# Un-comment this section, and edit a "listen" section to add:
```

# "clients = per\_socket\_clients". That IP address/port combination

```
# will then accept ONLY the clients listed in this section.
```

#

#clients per\_socket\_clients {

```
# client 192.168.3.4 {
```

```
# secret = testing123
```

#

}

#}

```
client 192.168.0.39 {
```

secret = 123456789

}

Création d'un utilisateur (login) d'accès web /etc/user

```
- Login : johndoe
```

```
– Password : pass42
```

- Droits d'accès : Administrative-User (droit admin IPAC) ou Login-User (droit utilisateur IPAC)

# #

# # Last default: shell on the local terminal server.

##

# DEFAULT

| Notice_IPAC_500_M.xml | Octobre 2021 | Page 64 sur 77 |
|-----------------------|--------------|----------------|
|-----------------------|--------------|----------------|

# Service-Type = Administrative-User

# On no match, the user is denied access.

#### johndoe Cleartext-Password := "123456789"

#### Service-Type = Administrative-User

| IDENTIFICATION |  |
|----------------|--|
| admin          |  |
| •••••          |  |
| LOGIN          |  |

Dans cette fenêtre d'identification du login, si l'option radius est activée, il est possible de s'authentifier soit-:

- Admin /mot de passe compte administrateur local (toujours valide).
- Login /mot de passe (compte créé localement sur l'IPAC)
- Login/ mot de passe via RADIUS exemple : johndoe /123456789 permettant d'ouvrir la page dans ce cas, Administrateur.

## 2.1.22. Génération de certificats

| Country code                  | FR           |  |
|-------------------------------|--------------|--|
| Province name                 | IDF          |  |
| City                          | PARIS        |  |
| Organization name             | AMPHITECH    |  |
| Organization unit             | IT           |  |
| Common name                   | amphitech.fr |  |
| Validity (days)               | 365          |  |
| Key size (bits)               | 2048         |  |
| ivate.key<br>e-Key: (233 bit) |              |  |

Le format du certificat et de la clé privée utilise le X.509. Saisir les informations personnelles dans les

différents champs puis cliquer sur

VALIDER . Si les modes EAP-TLS ou TTLS sont utilisés, le

certificat et la clé privée vont être générés en fonction des informations renseignées puis intégrés dans les champs de certificats RADIUS de la page web RADIUS 802.1x.

| Attention                                                                                     |
|-----------------------------------------------------------------------------------------------|
| Avant la génération de certificats, vérifier que la date et l'heure de l'IPAC sont correctes. |

## 2.1.23. Logo d'accueil

| LOGO                           |                                                                                |
|--------------------------------|--------------------------------------------------------------------------------|
| LOGO D'ACCUEIL                 |                                                                                |
|                                | Modifier le logo d'accueil Choose file No file chosen Upload                   |
| - Cliquer sur                  | Choose file pour importer une photo (format PNG). Le redimensionnement         |
| est automatique                |                                                                                |
| · Cliquer sur<br>bien déroulé. | Upload pour valider. Une fenêtre s'ouvre pour indiquer que le chargement s'est |
|                                |                                                                                |

Pour confirmer les changements, cliquer sur VALIDER

## 2.1.24. Mise à jour Firmware

| UPLOAD FICHERS | DE CONFIGURATION         |                             |        |
|----------------|--------------------------|-----------------------------|--------|
|                | Fichier de mise à jour   | Choose file No file chooses | Upland |
| MISE A JOUR    |                          |                             |        |
|                | Appliquer la mise à jour | APPLIQUER                   |        |

Choose file permet de chercher un fichier de mise à jour .amp

Upload

permet de charger le fichier. Le fichier est vérifié par le système avant la mise à jour.

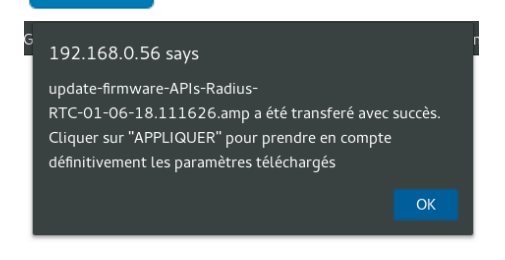

| Notice IPAC 500 M.xml |
|-----------------------|
|-----------------------|

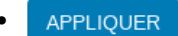

lance la procédure de mise à jour.

## Attention

L'alimentation doit rester connectée à l'IPAC 500.

 Si la mise à jour a échoué, l'accès aux pages web se fait en mode dégradé. Ce mode permet d'accéder à une version fonctionnelle ou antérieure.

| ( 192.168.1.2                   |           |               |              |        | G | 9,1 |
|---------------------------------|-----------|---------------|--------------|--------|---|-----|
| MISI                            | E A JO    | UR FIR        | MWAR         | E      |   |     |
| • UPLOAD                        |           |               |              |        |   |     |
| Fichier de mise à jour          | Parcourir | Aucun fichier | sélectionné. | Upload |   |     |
| • MISE A JOUR                   |           |               |              |        |   |     |
| Appliquer la mise à jour APPLIQ | JER       |               |              |        |   |     |
|                                 |           |               |              |        |   |     |

## Attention

Les contacts de la base de donnée doivent être sauvegardés. Les configurations SIP et les paramètres produits sont sauvegardés automatiquement.

## 2.1.25. Evénements système

| Existence 1   | Parties . | the state of the state of the s | <br>and . |  |
|---------------|-----------|----------------------------------------------------------------------------------------------------|-----------|--|
| Michage       |           |                                                                                                    | *         |  |
| anglightee    |           | 14                                                                                                    | *         |  |
| -             |           | *                                                                                                    |           |  |
| for Hearts    |           | 8                                                                                                    | *         |  |
| lownian parts | (4))      | *                                                                                                    | 4         |  |
| Stonai        | 16        | *                                                                                                    | *         |  |
| Mader         | Q         | *                                                                                                    | 8         |  |

- Le tableau de **Gestion des événements** permet de choisir le type d'événements système pour envoi de notifications :
  - Affichage : pour garder un historique de ce qui est affiché à l'écran.
  - Amphiphone : fonctionnement général de l'application.
  - Audio : volume, fichiers vocaux, etc.
  - Hardware : les appuis boutons, les entrées, les relais, etc.
  - Ouverture porte : commande d'ouverture de gâche.
  - Réseau : tout ce qui concerne le réseau.
  - Utilisation : utilisation générale de l'application.

| Notice_IPAC_500_M.xml | Octobre 2021 | Page 67 sur 77 |
|-----------------------|--------------|----------------|
|-----------------------|--------------|----------------|

| Catégorie  | Sévérité      | Message                                                   |
|------------|---------------|-----------------------------------------------------------|
| AMPHIPHONE | INFORMATIONAL | "Appel de : "+ Prenom + " " + nom                         |
| AMPHIPHONE | INFORMATIONAL | "Appel établi"                                            |
| AMPHIPHONE | INFORMATIONAL | "Erreur appel"                                            |
| AMPHIPHONE | INFORMATIONAL | "Appel terminé"                                           |
| AMPHIPHONE | INFORMATIONAL | "Com de " + numéro                                        |
| AMPHIPHONE | INFORMATIONAL | "Délai de réponse dépassé"                                |
| AMPHIPHONE | INFORMATIONAL | "Lancement de l'appel: " +numéro                          |
| AMPHIPHONE | INFORMATIONAL | "Lancement de l'appel: " +numéro                          |
| AMPHIPHONE | INFORMATIONAL | "Contact non autorisé : " + numéro                        |
| AMPHIPHONE | INFORMATIONAL | "Volume diminué"                                          |
| AMPHIPHONE | INFORMATIONAL | "Volume augmenté"                                         |
| AMPHIPHONE | ALERT         | "Boitier ouvert"                                          |
| AMPHIPHONE | INFORMATIONAL | "Démarrage de l'application"                              |
| AMPHIPHONE | INFORMATIONAL | "Initialisation"                                          |
| AMPHIPHONE | INFORMATIONAL | "Premier Lancement"                                       |
| AMPHIPHONE | INFORMATIONAL | "Configuration de la langue"                              |
| AMPHIPHONE | INFORMATIONAL | "Affichage de la configuration ré-<br>seau"               |
| AMPHIPHONE | NOTICE        | "Mode liste de résidents"                                 |
| AMPHIPHONE | NOTICE        | "Mode étiquettes"                                         |
| AMPHIPHONE | CRITICAL      | "Relais 1 incompatible avec la<br>configuration hardware" |
| AMPHIPHONE | WARNING       | "Mauvais code local : " + codeLo-<br>calTmp               |
| AMPHIPHONE | INFORMATIONAL | "Code résident local : ok"                                |
| AMPHIPHONE | NOTICE        | "Code local, hors plage horaire"                          |
| AMPHIPHONE | INFORMATIONAL | "Code local : ok"                                         |
| AMPHIPHONE | WARNING       | "Mauvais code distant : "+ codeDis-<br>tantTmp            |
| AMPHIPHONE | INFORMATIONAL | "Code résident distant : ok"                              |
| AMPHIPHONE | INFORMATIONAL | "Code distant : ok"                                       |
| AUDIO      | INFORMATIONAL | Lecture de "Appel en cours"                               |
| AUDIO      | INFORMATIONAL | Lecture de "Communication éta-<br>blie"                   |
| AUDIO      | INFORMATIONAL | Lecture de "Appel terminé"                                |
| AUDIO      | INFORMATIONAL | Lecture de "Appel en échec"                               |
| AUDIO      | INFORMATIONAL | Lecture de "Appel suivant en cours"                       |
| AUDIO      | INFORMATIONAL | "Lecture du fichier audio "Appel<br>non autorisé"         |
| AUDIO      | INFORMATIONAL | Lecture : "Ouverture de la porte"                         |
| DISPLAY    | INFORMATIONAL | Affichage de "Appel en cours"                             |

Tableau 2.1. Exemple de tableau des événements système

| Catégorie | Sévérité      | Message                                            |
|-----------|---------------|----------------------------------------------------|
| DISPLAY   | INFORMATIONAL | Affichage de "En communication"                    |
| DISPLAY   | INFORMATIONAL | Affichage de "Appel en échec"                      |
| DISPLAY   | INFORMATIONAL | Affichage de "Appel suivant en cours"              |
| DISPLAY   | INFORMATIONAL | Affichage de "Appel entrant"                       |
| DISPLAY   | INFORMATIONAL | "Contact non autorisé : "+ nom                     |
| DISPLAY   | INFORMATIONAL | "Mode recherche activé"                            |
| DISPLAY   | INFORMATIONAL | "Mode recherche désactivé"                         |
| DISPLAY   | INFORMATIONAL | "Affichage du mode code d'accès"                   |
| DISPLAY   | INFORMATIONAL | "Affichage de la liste des résidents"              |
| DISPLAY   | INFORMATIONAL | "Affichage du mode numéro abré-<br>gé"             |
| DISPLAY   | INFORMATIONAL | Affichage "Ouverture de la porte"                  |
| HARDWARE  | INFORMATIONAL | "Appui touche "up"                                 |
| HARDWARE  | INFORMATIONAL | "Appui touche "up"                                 |
| HARDWARE  | INFORMATIONAL | "Appui touche "down"                               |
| HARDWARE  | INFORMATIONAL | "Appui touche "down"                               |
| HARDWARE  | INFORMATIONAL | "Appui touche " * "                                |
| HARDWARE  | INFORMATIONAL | "Appui touche "téléphone"                          |
| NETWORK   | INFORMATIONAL | "IP :" + adresse IP                                |
| NETWORK   | INFORMATIONAL | "Masque :"+ masque de sous re-<br>seau             |
| NETWORK   | INFORMATIONAL | "Broadcast :" + adresse de broad-<br>cast          |
| NETWORK   | INFORMATIONAL | "Passerelle :" + adresse IP passe-<br>relle        |
| NETWORK   | INFORMATIONAL | "Retour IP usine"                                  |
| NETWORK   | NOTICE        | "Réseau Ok"                                        |
| NETWORK   | CRITICAL      | "Problème réseau"                                  |
| NETWORK   | NOTICE        | "Mise à jour de l'heure"                           |
| OPEN_DOOR | INFORMATIONAL | "Ouverture du relais, type : " + type              |
| OPEN_DOOR | WARNING       | "Ouverture non autorisé, relais désactivé"         |
| OPEN_DOOR | INFORMATIONAL | "Fermeture du relais, type : "+ type               |
| OPEN_DOOR | WARNING       | "Ouverture non autorisé : voir mas-<br>ter classe" |
| USE       | EMERGENCY     | "Problème de driver SQLite"                        |
| USE       | EMERGENCY     | "Problème d'ouverture base de<br>données"          |
| USE       | EMERGENCY     | "Problème table introuvable"                       |
| USE       | INFORMATIONAL | "Appui sur le bouton : " + nom du bouton           |

• Il est possible d'utiliser un serveur Syslog pour stocker les événements d'un portier. Cocher la case et renseigner l'adresse et le port du serveur Syslog :

| Utilisation d'un serveur syslog   |                      |         |  |
|-----------------------------------|----------------------|---------|--|
|                                   |                      |         |  |
| Pour confirmer les changements de | la page, cliquer sur | VALIDER |  |

## 2.1.26. Gestion des utilisateurs locaux

| UTILISATEURS | ENREGISTRES | GESTION DU PORT HTTP | Webaccess            |   |   |
|--------------|-------------|----------------------|----------------------|---|---|
| Login        | Mot de j    | basse                | Droits d'utilisation |   |   |
| admin        | 20000000    | x                    | Administrateur       | G | 0 |

- Cliquer sur
   pour ajouter un nouvel utilisateur.
- Saisir le Login, le Mot de passe et définir les Droits d'utilisation, Administrateur ou Utilisateur :
- Dans l'onglet GESTION DU PORT HTTP , cocher la case pour activer la connexion automatique via HTTPS.

En mode utilisateur, seules les pages web suivantes sont visualisées :

- INFORMATIONS
- PARAMETRES DE BASE
- EVENEMENTS SYSTEME (visualisation de l'écran)

Pour la partie WebAccess, voir 3.3.21.

| Notice_IPAC_500_M.xml | Octobre 2021 | Page 70 sur 77 |
|-----------------------|--------------|----------------|

## 2.1.27. Connexion au serveur ASM

## 2.1.27.1. Paramétrage du produit

| No WENCED / OW |                                                         |                                   |
|----------------|---------------------------------------------------------|-----------------------------------|
|                | Identification produit                                  | 1022566                           |
|                | Clé client                                              | cient123                          |
|                | url                                                     | https://asm-settings.amphitech.fr |
|                | Chemin                                                  | /spi/v2/                          |
|                | Mise à l'heure par synchronisation serveur ASM SETTINGS | Non                               |
|                | Ignorer les erreurs de certificats                      | Oui                               |
|                | Status de la connexion                                  | •                                 |
|                | Dernière mise à jour                                    |                                   |

Ce menu permet de se connecter à un serveur de provisionnig **ASM ACCESS** ou tiers (nécessite une connexion internet sur le réseau), en utilisant les API de gestion du produit développées par Amphitech :

• Notify.

ASM

- Events.
- Settings.

Ces requêtes permettent de :

- Mettre à jour un produit à distance (paramètres, logo, certificats radius...).
- Notifier la présence du produit.
- Activer le /les relais
- Etre informé des actions locales, de l'utilisation des codes clavier, de l'activation des relais, des appels sortants et entrants...

L'identification du produit vers le serveur utilise un modèle : Token / Id.

Les champs à remplir sont les suivants :

- Identification du produit : utiliser le numéro de série du produit.
- Clé client : identifiant du compte ASM ACCESS.
- URL : Adresse du serveur.
- Chemin : répertoire API Serveur.
- Mise à l'heure automatique par serveur ASM SETTINGS : Oui / Non
- Ignorer les erreurs de certificats SSL : Oui / Non
- Status connexion :
  - VERT : Connecté
  - ORANGE : Produit non activé sur le serveur
  - ROUGE: non connecté (identifiant, clé client ou adresse incorrects)
- Dernière mise à jour : horodatage de la dernière synchronisation des configurations avec le serveur.

En cas d'utilisation d'un Proxy HTTP sur le réseau, utiliser les paramètres PROXY HTTP. Renseigner :

- Type de proxy.
- Adresse du serveur.
- Port.
- Login et Password si nécessaire.

| AROMETRES ASM PROAT HTTP |               |      |   |  |
|--------------------------|---------------|------|---|--|
|                          | Type de proxy | http | • |  |
|                          | Serveur       |      |   |  |
|                          | Port          |      |   |  |
|                          | Login         |      |   |  |
|                          | password      |      |   |  |

### 2.1.27.2. Connexion au serveur

| Connexion                           |
|-------------------------------------|
| Identifiant ou email :              |
| Mot de passe :                      |
| Connexion                           |
| Mot de passe oublié Créer un compte |

Se connecter sur le serveur ASM ACCESS ou Créer un compte. Si les produits ont été correctement paramétrés, ils s'affichent dans la Liste des produits en « produit activé » ou « produit non activé ». Un « produit non activé » est en attente de validation (administrateur du compte).

| Code produit     | Identité 11    | Adresse<br>installation | Version       | Object ID       |         |         |
|------------------|----------------|-------------------------|---------------|-----------------|---------|---------|
| Enter Code produ | Enter Identité | Enter Adresse inst      | Enter Version | Enter Object ID | Console | Actions |
| IPAC50021        | 000000000      |                         | 1.02          | 49352           |         | CK.     |
| IPAC50021        | 00000000       |                         | 1.71          | 93220           |         | 12      |
| IPAC50021        | 000000000      |                         | 1.71          | 93360           |         | CC .    |
| 1PAC30021        | 00000000       |                         | 1.71          | 93360           |         | Ø       |

| Notice_IPAC_500_M.xml | Octobre 2021 | Page 72 sur 77 |
|-----------------------|--------------|----------------|
|-----------------------|--------------|----------------|
| SM ACCESS Produits * Monitoring |        |                   |                       |                   |                           |                       |                   |                |         |                |                |
|---------------------------------|--------|-------------------|-----------------------|-------------------|---------------------------|-----------------------|-------------------|----------------|---------|----------------|----------------|
|                                 | Cor    | nfigurat          | ion (IPAC             | 50021)            |                           |                       |                   |                |         |                |                |
|                                 | Para   | imètres de t      | pase Paramè           | tres avancés      | Utilisateurs              | Serveur ASM           |                   |                |         |                |                |
|                                 | Liste  | des contacts      | Relais Codes n        | elais Entrées     | Messages vocaux           | Paramètres por        | tier Plages horai | res Réglages a | idio    |                |                |
|                                 | Criter | un contact        | apprimer la selection | Export CSV        |                           |                       |                   |                |         |                |                |
|                                 | ,      | ndex 💷            | Prénom 1              | Nom               | Numéros                   | Plage<br>horaire      |                   |                |         |                |                |
|                                 | •      | Enter Index       | Enter Préno           | Enter Nom.        | Enter Numi                | Enter Plage           | Prioritaire       | Image          | Actions |                |                |
|                                 | 8      | 001               | P2P                   | marc              | sip:192.168.              | •                     | •                 |                | • 3     |                |                |
|                                 |        | 002               | gev3275               | marc              | sip:1005@1<br>92.168.0.25 | ٥                     | 0                 | 38             | • 2     |                |                |
|                                 |        |                   |                       |                   | ·                         |                       |                   | -35            |         |                |                |
|                                 | 10 •   |                   |                       |                   |                           | 1                     |                   |                |         |                |                |
|                                 | Annuk  |                   |                       |                   |                           |                       |                   |                |         |                |                |
|                                 | Enre   | gistrer la config | uration               |                   |                           |                       |                   |                |         |                |                |
|                                 |        |                   |                       |                   | -                         |                       |                   |                |         |                |                |
| Aprés modifications             | de     | s para            | amètres               | s, cliqu          | er sur                    | Enregi                | strer la co       | onfigurat      | tion    | et confirmer o | ou non l'envoi |
| de la configuration v           | vers   | le pro            | oduit                 | Con<br>Veuillez c | onfirmer l'env            | tion<br>oi de configi | uration           |                |         |                |                |
|                                 |        |                   |                       | Envoyer           | Annuler                   |                       |                   |                |         |                |                |

A la fin de la mise à jour, un événement de redémarrage puis une alerte de mise à jour du produit avec la nouvelle configuration s'affichent :

| Le produit a | envoyé une nouvelle configuration, |
|--------------|------------------------------------|
| oulez vous   | la charger ou continuer votre      |

Au redémarrage du produit, le produit renvoie ses paramètres au serveur pour vérification de synchronisation.

| Notice_IPAC_500_M.xml | Octobre 2021 | Page 73 sur 77 |
|-----------------------|--------------|----------------|

## 2.1.27.3. Monitoring des événements

| Date                                    | object_id | Date     | Event     | value                                  | numero                    | ip       | request   | code      | terminated |
|-----------------------------------------|-----------|----------|-----------|----------------------------------------|---------------------------|----------|-----------|-----------|------------|
| Enter Da                                | Enter obj | Enter Da | Enter Eve | Enter val                              | Enter nui                 | Enter ip | Enter rec | Enter cor | Enter ter  |
| 19/04/2019<br>à 11:29:45                | 93360     |          |           | outgoing;si<br>p:192.168.0.<br>23      | sip:192.168.<br>0.23      |          | vocal     | FA        | false      |
| 19/04/2019<br>à 11:29:34                | 93360     |          |           | outgoing:si<br>p:192.168.0.<br>23      | sip:192.168.<br>0.23      |          | vocal     | 01        | true       |
| 19/04/2019<br>à 11:28:59                | 93360     |          |           | outgoing;si<br>p:192.168.0.<br>23:5060 | sip:192.168.<br>0.23:5060 |          | vocal     | FA        | false      |
| 19/04/2019<br>à 11 <mark>:</mark> 28:51 | 93360     |          |           | outgoing;si<br>p:192.168.0.<br>23:5060 | sip:192.168.<br>0.23:5060 |          | vocal     | 01        | true       |
| 19/04/2019<br>à 1 <mark>1</mark> :10:45 | 93360     |          |           | 1111;1                                 |                           |          | open      | RL        | false      |
| 19/04/2019<br>à 11:10:30                | 93360     |          |           | 1111;1                                 |                           |          | open      | RL        | false      |
| 19/04/2019<br>à 11:08:28                | 93360     |          |           | outgoing;si<br>p:192.168.0.<br>23      | sip:192.168.<br>0.23      |          | vocal     | FA        | false      |

# Codes possibles "event": "xx"

| Valeurs [xx] | Raison d'appel                           | request                    | value             |
|--------------|------------------------------------------|----------------------------|-------------------|
| 01           | Appel vocal sortant                      | Vocal ;incoming/outgoing   | Num               |
| 0E           | Redémarrage soft                         | Application                | restarted         |
| RL           | Relais enclenché                         | open                       | Code ; num relais |
| CL           | Code saisi localement au clavier         | KeyBoard                   | code              |
| FA           | Fin d'appel vocal                        | Vocal ;incoming/outgoing   | Num               |
| ST           | Début de stream vidéo vers<br>ASM ACCESS | Stream ; incoming/outgoing | Adresse IP Num    |
| FS           | Fin de stream vidéo vers<br>ASM ACCESS   | Stream ; incoming/outgoing | Num               |

### 2.1.28. Téléchargements

| TELECHARG | EMENTS                                                                  |
|-----------|-------------------------------------------------------------------------|
| DOWNLOAD  | UPLOAD FICHIERS DE CONFIGURATION UPLOAD LOGO CONTACT LISTE DES CONTACTS |
|           | Fichier de configuration Download                                       |
|           | Fichier de configuration "conf_sip" Download                            |

#### DOWNLOAD

- Fichier de configuration **"conf\_user"** : Cliquer sur configuration d'un portier sur votre PC.
- Fichier de configuration "**conf\_sip**" : Cliquer sur guration du serveur SIP sur votre PC.

Download

pour sauvegarder le fichier de

#### UPLOAD

#### **UPLOAD FICHIERS DE CONFIGURATION**

#### TELECHARGEMENTS

| DOWNLOAD | UPLOAD FICHIERS DE CONFIGURATION    | UPLOAD LOGO CONTACT        | LISTE DES CONTACTS |
|----------|-------------------------------------|----------------------------|--------------------|
|          | Fichier de configuration            | Choose file No file chosen | Upload             |
|          | Fichier de configuration "conf_sip" | Choose file No file chosen | Upload             |

- Fichier de configuration "**conf\_user**" : cliquer sur **Choose file** pour sélectionner le fichier de configuration d'un portier sauvegardé sur votre PC.
- Puis sur Upload pour sauvegarder le fichier de configuration sur le portier de votre choix

(même référence de portier).

• Fichier de configuration "conf\_sip" : cliquer sur Choose file pour sélectionner le fichier

de configuration du serveur SIP sauvegardé sur votre PC.

Puis sur Upload pour sauvegarder le fichier de configuration sur le portier de votre choix

(même référence de portier).

| Notice IPAC 500 M.xml | Octobre 2021 | Page 75 sur 77 |
|-----------------------|--------------|----------------|
|                       |              |                |

### UPLOAD LOGO CONTACT

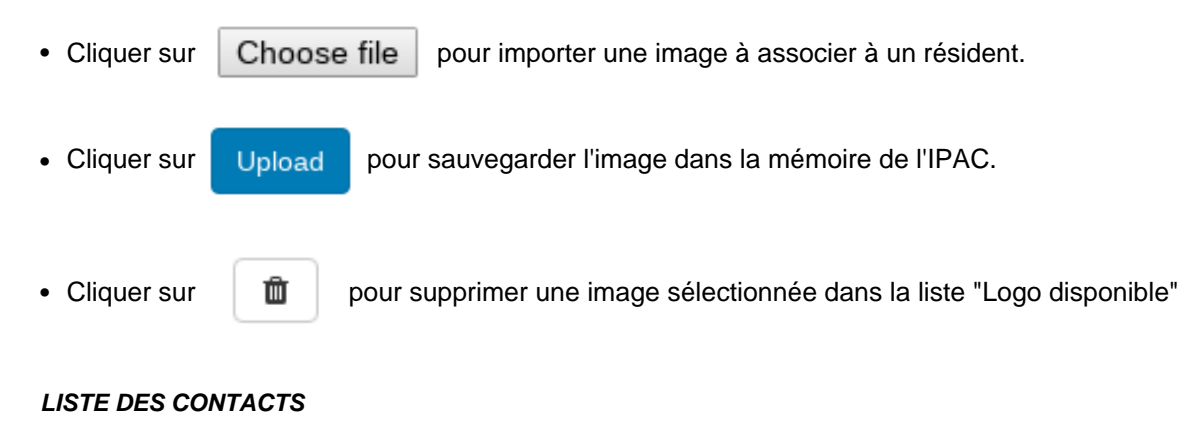

| TELECHARG | EMENTS                                                         |                    |
|-----------|----------------------------------------------------------------|--------------------|
| DOWNLOAD  | UPLOAD FICHIERS DE CONFIGURATION UPLOAD LOGO CONTACT           | LISTE DES CONTACTS |
|           | Exportation de la liste des contacts Exporter                  |                    |
|           | Importation d'une liste de contacts Choose file No file chosen | Importer           |

- Cliquer sur Choose file pour sélectionner la liste des contacts d'un portier sauvegardée sur votre PC (format CSV).
- Cliquer sur Exporter pour exporter une liste des contacts vers le portier de votre choix.
- Cliquer sur
- pour importer une liste des contacts à partir du portier de votre choix.

### 2.1.29. Debug

En cas de dysfonctionnement, AMPHITECH peut vous demander de lancer un debug pour récupérer les informations du portier :

| CTIVATION LOG SIP                                                                                                    |   |
|----------------------------------------------------------------------------------------------------|---|
| guez sur le bouten "Start debug" afet de lancer la session de debug Start debug                                                                                                    |   |
| ser de debug                                                                                                    |   |
| E DEMANBRAGE BINC                                                                                                    |   |
|                                                                                                    |   |
|                                                                                                    |   |
| ontenu du lichier traces sip                                                                                                    |   |
| ontainu da fichter traces sig<br>2005 00:10 10:00 47.250 org-menage-lining (red config information tram inserticational, sep une                                                                                                    |   |
| antinu štr. fichler taxos sip<br>2020 di 10 100 4 7 250 opi-necesaje literg (ini) codg elementation transvertionet, ye use<br>2020 di 10 10 04 7 201 ing-message histolica bizalistica (i reduncación za 11 1130 ph/8000)<br>2020 di 10 10 4 7 201 opi-necesado histolica (i discolle regionali di codo di codo di codo di codo di codo di codo<br>2020 di 10 10 4 7 201 opi-necesado histolica (i discolle regionali di codo di codo di codo di codo di codo di codo                                                                                                    | Î |
| onterna da Kisher tracea eja<br>2020. 80.10.10.2023 da 10.10.2023 253 a jaj universa ja hava (ini janda primatan tran narcandroar), se uni<br>2020 da 10.2023 27 anti-primanaga havala ja katikollet (registran de com la hatti 734)<br>2020 da 10.2023 da jaj universa jaj katikollet (registran de com la hatti 734)<br>2020 da 10.2023 da jaj universa jaj katikollet (registran de com la hatti 734)                                                                                                    | 1 |
| antinu da fichier taxes sip<br>2020 dk 10 1100 47 250 org. message klang (sv) config information from Narconfund, sip uae<br>20.8 fo 10 10 47 201 org. message klang klang klang message klang (sv) config information from Narconfund, sip uae<br>20.8 fo 10 10 47 201 org. message klang klang klang message klang taxif<br>20.8 fo 10 10 47 201 org. message klang klang klang taxif<br>20.8 for 10 10 47 201 org. message klang klang klang taxif<br>20.8 for 10 10 47 201 org. message klang klang taxif<br>20.8 for 10 10 47 201 org. message klang klang taxif<br>20.8 for 10 47 201 org. message klang taxif<br>20.8 for 10 47 201 org. message klang taxif<br>20.8 for 10 40 00000000000000000000000000000000 | 1 |
| Context du Richter trocks eige   2020-06.10.11/00.47.25 die uits wenauge. Habes ( two (andie prinnetation from nacroarticute', sie uies   0006.00.10.10.07.25 die uits wenauge. Habes ( two (andie prinnetation from nacroarticute', sie uies   0006.00.10.10.07.25 die uits wenauge. Habes ( two (andie uits molecute))   0006.00.10.10.07.25 die uits wenauge. Habes ( two (andie uits molecute))   0006.00.10.10.07.25 die uits wenauge. Habes ( two (andie uits molecute))   0006.00.11.07.25 die uits wenauge. Habes ( two (andie uits molecute))   0006.00.11.07.25 die uits wenauge. Habes ( two (andie uits molecute))   0006.00.11.07.25 die uits wenauge. Habes ( two (andie uits molecute))   0006.00.11.07.25 die uits wenauge. Habes ( two (andie uits molecute))   0006.00.11.07.25 die menseuge. Habes ( two (andie uits molecute))   0006.00.11.07.25 die menseuge. Habes ( two (andie uits molecute))   0006.00.11.07.25 die menseuge. Habes ( two (andie uits molecute))   0006.00.11.07.25 die menseuge. Habes ( two (andie uits molecute))   0006.00.11.07.25 die menseuge. Habes ( two (andie uits molecute))   0006.00.11.07.25 die menseuge. Habes ( two (andie uits molecute))   0006.00.11.07.25 die menseuge. Habes ( two (andie uits molecute))   0006.00.11.07.25 die menseuge. Habes ( two (andie uits molecute))   0006.00.11.07.25 die menseuge. Habes ( two (andie))                                                                                                    | î |

- Cliquer sur Start debug pour commencer le debug.
- Réaliser la manipulation qui entraîne le dysfonctionnement.
- Cliquer sur pour générer l'archive (fichier crypté) à envoyer à AMPHITECH pour analyse.

Contenu des traces.sip : Log des traces sip (appels...) réalisés entre les appuis bouton start debug et bouton stop debug.

• Cliquer sur REDEMARRAGE IPAC pour redémarrer le portier.

| Notice_IPAC_500_M.xml | Octobre 2021 | Page 77 sur 77 |
|-----------------------|--------------|----------------|